| 0. All Pages |     |              |                                         |                                     |                        |          |  |  |
|--------------|-----|--------------|-----------------------------------------|-------------------------------------|------------------------|----------|--|--|
| ID           | P/F | Description  | Action                                  | Expected Result                     | <b>Observed Result</b> | Comments |  |  |
| 0.0          | Р   | Javanet Link | Click Javanet link in upper left corner | Redirect to Javanet<br>Welcome page | Expected               |          |  |  |

|     | 1. Javanet Welcome |                           |                                                                                     |                                                              |                 |          |  |  |  |
|-----|--------------------|---------------------------|-------------------------------------------------------------------------------------|--------------------------------------------------------------|-----------------|----------|--|--|--|
| ID  | P/F                | Description               | Action                                                                              | Expected Result                                              | Observed Result | Comments |  |  |  |
| 1.0 | Р                  | Login attempt<br>invalid  | Click login button<br>but Username and<br>Password are blank                        | Notification: "Invalid<br>Username/<br>Password combination" | Expected        |          |  |  |  |
| 1.1 | Р                  | Login attempt<br>invalid  | Click login button;<br>Username but<br>no/incorrect<br>password input               | Notification: "Invalid<br>Username/<br>Password combination" | Expected        |          |  |  |  |
| 1.2 | Р                  | Login attempt<br>invalid  | Click login button;<br>Password but<br>no/incorrect<br>username input               | Notification: "Invalid<br>Username/<br>Password combination" | Expected        |          |  |  |  |
| 1.3 | Р                  | Login attempt<br>accepted | Click login button;<br>Correct combination<br>of username and<br>password submitted | Redirect user to<br>Welcome Screen                           | Expected        |          |  |  |  |
| 1.4 | Р                  | Go to Register page       | Click "Register" link                                                               | Redirect to Registration screen                              | Expected        |          |  |  |  |
| 1.5 | Р                  | Forgotten Password        | Click "Forgot<br>Password" link                                                     | Redirect to Reset<br>password page                           | Expected        |          |  |  |  |

|     | 2. Welcome: Student |                                |                                                          |                                                      |                 |          |  |  |  |  |
|-----|---------------------|--------------------------------|----------------------------------------------------------|------------------------------------------------------|-----------------|----------|--|--|--|--|
| ID  | P/F                 | Description                    | Action                                                   | Expected Result                                      | Observed Result | Comments |  |  |  |  |
| 2.0 | Р                   | Select a semester              | Click on a semester<br>from the list                     | Generate courses under select a course heading       | Expected        |          |  |  |  |  |
| 2.1 | Р                   | Select a different<br>semester | Click on a different<br>semester from the<br>list        | List of courses updates                              | Expected        |          |  |  |  |  |
| 2.2 | Р                   | Select a course                | Click on a course<br>from the list                       | Redirect to the course home page                     | Expected        |          |  |  |  |  |
| 2.3 | Р                   | Log out                        | Click "sign out" link<br>in upper right-hand<br>corner   | Log out current user and<br>redirect to Goodbye page | Expected        |          |  |  |  |  |
| 2.4 | Р                   | Profile page                   | Click on username<br>link in upper right-<br>hand corner | Redirect to Student<br>Profile Editing page          | Expected        |          |  |  |  |  |
| 2.5 | Р                   | Profile page                   | Click on the profile<br>page link                        | Redirect to Student<br>Profile Editing page          | Expected        |          |  |  |  |  |
| 2.6 | Р                   | Course Selection<br>link       | Click on "Course<br>Selection" link                      | Reload current page                                  | Expected        |          |  |  |  |  |
| 2.7 | Р                   | Back                           | Click "Back" link                                        | Redirect to the previous page visited                | Expected        |          |  |  |  |  |
| 2.8 | Р                   | Home                           | Click "Home" on<br>menu                                  | Redirect to specific course home page                | Expected        |          |  |  |  |  |

|     | 3. All Student pages after Student Welcome page |                          |                                                          |                                                      |                 |          |  |  |  |
|-----|-------------------------------------------------|--------------------------|----------------------------------------------------------|------------------------------------------------------|-----------------|----------|--|--|--|
| ID  | P/F                                             | Description              | Action                                                   | Expected Result                                      | Observed Result | Comments |  |  |  |
| 3.0 | Р                                               | Log out                  | Click "sign out" link<br>in upper right-hand<br>corner   | Log out current user and<br>redirect to Goodbye page | Expected        |          |  |  |  |
| 3.1 | Р                                               | Profile page             | Click on username<br>link in upper right-<br>hand corner | Redirect to Student<br>Profile Editing page          | Expected        |          |  |  |  |
| 3.2 | Р                                               | Course Selection<br>link | Click on "Course<br>Selection" link                      | Redirect to Student<br>Welcome page                  | Expected        |          |  |  |  |
| 3.3 | Р                                               | Practice                 | Click "Practice" on<br>menu                              | Redirect to Practice<br>questions page               | Expected        |          |  |  |  |
| 3.4 | Р                                               | Assignments              | Click<br>"Assignments" on<br>menu                        | Redirect to List<br>Assignments page                 | Expected        |          |  |  |  |
| 3.5 | Р                                               | Gradebook                | Click "Gradebook"<br>on menu                             | Redirect to gradebook page                           | Expected        |          |  |  |  |
| 3.6 | Р                                               | Home                     | Click "Home" on<br>menu                                  | Redirect to specific course home page                | Expected        |          |  |  |  |
| 3.7 | Р                                               | Back                     | Click "Back" link                                        | Redirect to the previous page visited                | Expected        |          |  |  |  |

|     |     |                                | 4. Wel                                                   | come: Instructor                                     |                        |          |
|-----|-----|--------------------------------|----------------------------------------------------------|------------------------------------------------------|------------------------|----------|
| ID  | P/F | Description                    | Action                                                   | Expected Result                                      | <b>Observed Result</b> | Comments |
| 4.0 | Р   | Select a semester              | Click on a semester<br>from the list                     | Generate courses under select a course heading       | Expected               |          |
| 4.1 | Р   | Select a different<br>semester | Click on a different<br>semester from the<br>list        | List of courses updates                              | Expected               |          |
| 4.2 | Р   | Select a course                | Click on a course<br>from the list                       | Redirect to specific course home page                | Expected               |          |
| 4.3 | Р   | Log out                        | Click "sign out" link<br>in upper right-hand<br>corner   | Log out current user and<br>redirect to Goodbye page | Expected               |          |
| 4.4 | Р   | Profile page                   | Click on the profile<br>page link                        | Redirect to Instructor<br>Profile Editing page       | Expected               |          |
| 4.5 | Р   | Profile page                   | Click on username<br>link in upper right-<br>hand corner | Redirect to Instructor<br>Profile Editing screen     | Expected               |          |
| 4.6 | Р   | Course Selection<br>link       | Click on "Course<br>Selection" link                      | Reload current page                                  | Expected               |          |
| 4.7 | Р   | Back                           | Click "Back" link                                        | Redirect to the previous page visited                | Expected               |          |
| 4.8 | Р   | View Selector                  | Click drop down<br>menu and change to<br>Student view    | Page updates to show the student view of the system  | Expected               |          |

|     | 5. All Instructor pages after Instructor Welcome page |                                     |                                                                                              |                                                      |                 |          |  |  |  |  |
|-----|-------------------------------------------------------|-------------------------------------|----------------------------------------------------------------------------------------------|------------------------------------------------------|-----------------|----------|--|--|--|--|
| ID  | P/F                                                   | Description                         | Action                                                                                       | Expected Result                                      | Observed Result | Comments |  |  |  |  |
| 5.0 | Р                                                     | Log out                             | Click "sign out" link<br>in upper right-hand<br>corner                                       | Log out current user and<br>redirect to Goodbye page | Expected        |          |  |  |  |  |
| 5.1 | Р                                                     | Profile page                        | Click on username<br>link in upper right-<br>hand corner                                     | Redirect to Instructor<br>Profile Editing screen     | Expected        |          |  |  |  |  |
| 5.2 | Р                                                     | Course Selection<br>link            | Click on "Course<br>Selection" link                                                          | Redirect to Instructor<br>Welcome page               | Expected        |          |  |  |  |  |
| 5.3 | Р                                                     | Back                                | Click "Back" link                                                                            | Redirect to the previous page visited                | Expected        |          |  |  |  |  |
| 5.4 | Р                                                     | Pools link                          | Click "Pools" link on<br>menu                                                                | Redirect to the pools page                           | Expected        |          |  |  |  |  |
| 5.5 | Р                                                     | Create Question link<br>- Pools     | Mouse over Pools to<br>display drop down<br>menu and click on<br>Create Question link        | Redirect to the Create a<br>Question page            | Expected        |          |  |  |  |  |
| 5.6 | Р                                                     | Create Question Set<br>link - Pools | Mouse over Pools to<br>display drop down<br>menu and click on<br>Create Question Set<br>link | Redirect to the Create a<br>Question Set page        | Expected        |          |  |  |  |  |
| 5.7 | Р                                                     | Private Pool link                   | Mouse over Pools to<br>display drop down<br>menu and click on<br>Private link                | Redirect to the<br>Instructor's private pool<br>page | Expected        |          |  |  |  |  |

|      | 5. All Instructor pages after Instructor Welcome page Con't |                                                |                                                                                                    |                                                            |                 |          |  |  |  |  |
|------|-------------------------------------------------------------|------------------------------------------------|----------------------------------------------------------------------------------------------------|------------------------------------------------------------|-----------------|----------|--|--|--|--|
| ID   | P/F                                                         | Description                                    | Action                                                                                                  | Expected Result                                            | Observed Result | Comments |  |  |  |  |
| 5.8  | Р                                                           | Course Pool link                               | Mouse over Pools to<br>display drop down<br>menu and click on<br>Course link                            | Redirect to the<br>Instructor's course pool<br>page        | Expected        |          |  |  |  |  |
| 5.9  | Р                                                           | Universal Pool link                            | Mouse over Pool to<br>display drop down<br>menu and click on<br>Universal link                          | Redirect to the<br>Instructor's universal<br>pool page     | Expected        |          |  |  |  |  |
| 5.10 | Р                                                           | Assignments link                               | Clink on<br>"Assignments" link<br>on menu                                                               | Redirect to the<br>Instructor's Assignment<br>Listing page | Expected        |          |  |  |  |  |
| 5.11 | Р                                                           | Create Question link<br>- Assignments          | Mouse over<br>Assignments to<br>display drop down<br>menu and click on<br>Create Question link          | Redirect to the Create a<br>Question page                  | Expected        |          |  |  |  |  |
| 5.12 | Р                                                           | Create a Question<br>Set link -<br>Assignments | Mouse over<br>Assignments to<br>display drop down<br>menu and click on<br>Create a Question<br>Set link | Redirect to the Create a<br>Question Set page              | Expected        |          |  |  |  |  |
| 5.13 | Р                                                           | Practice                                       | Click "Practice" on menu                                                                                | Redirect to Practice questions page                        | Expected        |          |  |  |  |  |
| 5.14 | Р                                                           | Gradebook                                      | Click "Gradebook"<br>on menu                                                                            | Redirect to gradebook page                                 | Expected        |          |  |  |  |  |

| 5. All Instructor pages after Instructor Welcome page Con't |     |               |                                                       |                                                     |                        |          |  |  |
|-------------------------------------------------------------|-----|---------------|-------------------------------------------------------|-----------------------------------------------------|------------------------|----------|--|--|
| ID                                                          | P/F | Description   | Action                                                | Expected Result                                     | <b>Observed Result</b> | Comments |  |  |
| 5.15                                                        | Р   | Home          | Click "Home" on<br>menu                               | Redirect to specific course home page               | Expected               |          |  |  |
| 5.16                                                        | Р   | View Selector | Click drop down<br>menu and change to<br>Student view | Page updates to show the student view of the system | Expected               |          |  |  |

|     | 6. Welcome: Course Coordinator |                                |                                                          |                                                             |                 |          |  |  |  |
|-----|--------------------------------|--------------------------------|----------------------------------------------------------|-------------------------------------------------------------|-----------------|----------|--|--|--|
| ID  | P/F                            | Description                    | Action                                                   | Expected Result                                             | Observed Result | Comments |  |  |  |
| 6.0 | Р                              | Select a semester              | Click on a semester<br>from the list                     | Generate courses under select a course heading              | Expected        |          |  |  |  |
| 6.1 | Р                              | Select a different<br>semester | Click on a different<br>semester from the<br>list        | List of courses updates                                     | Expected        |          |  |  |  |
| 6.2 | Р                              | Select a course                | Click on a course<br>from the list                       | Redirect to specific course home page                       | Expected        |          |  |  |  |
| 6.3 | Р                              | Log out                        | Click "sign out" link<br>in upper right-hand<br>corner   | Log out current user and<br>redirect to Goodbye page        | Expected        |          |  |  |  |
| 6.4 | Р                              | Profile page                   | Click on the profile<br>page link                        | Redirect to Instructor<br>Profile Editing page              | Expected        |          |  |  |  |
| 6.5 | Р                              | Profile page                   | Click on username<br>link in upper right-<br>hand corner | Redirect to Course<br>Coordinator Profile<br>Editing screen | Expected        |          |  |  |  |
| 6.6 | Р                              | Course Selection<br>link       | Click on "Course<br>Selection" link                      | Reload current page                                         | Expected        |          |  |  |  |
| 6.7 | Р                              | Back                           | Click "Back" link                                        | Redirect to the previous page visited                       | Expected        |          |  |  |  |
| 6.8 | Р                              | View Selector                  | Click drop down<br>menu and change to<br>Student View    | Page updates to show the student view of the system         | Expected        |          |  |  |  |
| 6.9 | Р                              | View Selector                  | Click drop down<br>menu and change to<br>Instructor View | Page updates to show the instructor view of the system      | Expected        |          |  |  |  |

|     | 7. All Course Coordinator pages after Course Coordinator Welcome page |                                     |                                                                                              |                                                             |                        |          |  |  |  |  |
|-----|-----------------------------------------------------------------------|-------------------------------------|----------------------------------------------------------------------------------------------|-------------------------------------------------------------|------------------------|----------|--|--|--|--|
| ID  | P/F                                                                   | Description                         | Action                                                                                       | Expected Result                                             | <b>Observed Result</b> | Comments |  |  |  |  |
| 7.0 | Р                                                                     | Log out                             | Click "sign out" link<br>in upper right-hand<br>corner                                       | Log out current user and<br>redirect to Goodbye page        | Expected               |          |  |  |  |  |
| 7.1 | Р                                                                     | Profile page                        | Click on username<br>link in upper right-<br>hand corner                                     | Redirect to Course<br>Coordinator Profile<br>Editing screen | Expected               |          |  |  |  |  |
| 7.2 | Р                                                                     | Course Selection<br>link            | Click on "Course<br>Selection" link                                                          | Reload current page                                         | Expected               |          |  |  |  |  |
| 7.3 | Р                                                                     | Pools link                          | Click "Pools" link on menu                                                                   | Redirect to the pools page                                  | Expected               |          |  |  |  |  |
| 7.4 | Р                                                                     | Create Question link<br>- Pools     | Mouse over Pools to<br>display drop down<br>menu and click on<br>Create Question link        | Redirect to the Create a<br>Question page                   | Expected               |          |  |  |  |  |
| 7.5 | Р                                                                     | Create Question Set<br>link - Pools | Mouse over Pools to<br>display drop down<br>menu and click on<br>Create Question Set<br>link | Redirect to the Create a<br>Question Set page               | Expected               |          |  |  |  |  |
| 7.6 | Р                                                                     | Private Pool link                   | Mouse over Pools to<br>display drop down<br>menu and click on<br>Private link                | Redirect to the<br>Instructor's private pool<br>page        | Expected               |          |  |  |  |  |

|      |     | 7. All Course                                  | e Coordinator pages af                                                                                  | fter Course Coordinator <b>W</b>                           | Velcome page Con't     |          |
|------|-----|------------------------------------------------|----------------------------------------------------------------------------------------------------|------------------------------------------------------------|------------------------|----------|
| ID   | P/F | Description                                    | Action                                                                                                  | Expected Result                                            | <b>Observed Result</b> | Comments |
| 7.7  | Р   | Course Pool link                               | Mouse over Pools to<br>display drop down<br>menu and click on<br>Course link                            | Redirect to the<br>Instructor's course pool<br>page        | Expected               |          |
| 7.8  | Р   | Universal Pool link                            | Mouse over Pool to<br>display drop down<br>menu and click on<br>Universal link                          | Redirect to the<br>Instructor's universal<br>pool page     | Expected               |          |
| 7.9  | Р   | Assignments link                               | Clink on<br>"Assignments" link<br>on menu                                                               | Redirect to the<br>Instructor's Assignment<br>Listing page | Expected               |          |
| 7.10 | р   | Create Question link<br>- Assignments          | Mouse over<br>Assignments to<br>display drop down<br>menu and click on<br>Create Question link          | Redirect to the Create a<br>Question page                  | Expected               |          |
| 7.11 | Р   | Create a Question<br>Set link -<br>Assignments | Mouse over<br>Assignments to<br>display drop down<br>menu and click on<br>Create a Question<br>Set link | Redirect to the Create a<br>Question Set page              | Expected               |          |
| 7.12 | Р   | Practice                                       | Click "Practice" on<br>menu                                                                             | Redirect to Practice questions page                        | Expected               |          |
| 7.13 | Р   | Gradebook                                      | Click "Gradebook"<br>on menu                                                                            | Redirect to gradebook page                                 | Expected               |          |

|      | 7. All Course Coordinator pages after Course Coordinator Welcome page Con't |               |                                                            |                                                              |                        |          |  |  |  |
|------|-----------------------------------------------------------------------------|---------------|------------------------------------------------------------|--------------------------------------------------------------|------------------------|----------|--|--|--|
| ID   | P/F                                                                         | Description   | Action                                                     | Expected Result                                              | <b>Observed Result</b> | Comments |  |  |  |
| 7.14 | Р                                                                           | Home          | Click "Home" on<br>menu                                    | Redirect to specific course home page                        | Expected               |          |  |  |  |
| 7.15 | Р                                                                           | Back          | Click "Back" link                                          | Redirect to the previous page visited                        | Expected               |          |  |  |  |
| 7.16 | Р                                                                           | View Selector | Click drop down<br>menu and change to<br>a Student view    | Page updates to show the student view of the system          | Expected               |          |  |  |  |
| 7.17 | Р                                                                           | View Selector | Click drop down<br>menu and change to<br>a Instructor view | Page updates to show the<br>instructor view of the<br>system | Expected               |          |  |  |  |

|     | 8. Welcome: Administrator |                                |                                                          |                                                           |                 |          |  |  |  |
|-----|---------------------------|--------------------------------|----------------------------------------------------------|-----------------------------------------------------------|-----------------|----------|--|--|--|
| ID  | P/F                       | Description                    | Action                                                   | Expected Result                                           | Observed Result | Comments |  |  |  |
| 8.0 | Р                         | Select a semester              | Click on a semester<br>from the list                     | Generate courses under select a course heading            | Expected        |          |  |  |  |
| 8.1 | Р                         | Select a different<br>semester | Click on a different<br>semester from the<br>list        | List of courses updates                                   | Expected        |          |  |  |  |
| 8.2 | Р                         | Select a course                | Click on a course<br>from the list                       | Redirect to specific course home page                     | Expected        |          |  |  |  |
| 8.3 | Р                         | Control Panel link             | Click on link for<br>Control Panel                       | Redirect to the Control<br>Panel page                     | Expected        |          |  |  |  |
| 8.4 | Р                         | Log out                        | Click "sign out" link<br>in upper right-hand<br>corner   | Log out current user and<br>redirect to Goodbye page      | Expected        |          |  |  |  |
| 8.5 | Р                         | Profile page                   | Click on the profile<br>page link                        | Redirect to Instructor<br>Profile Editing page            | Expected        |          |  |  |  |
| 8.6 | Р                         | Profile page                   | Click on username<br>link in upper right-<br>hand corner | Redirect to Administrator<br>Profile Editing screen       | Expected        |          |  |  |  |
| 8.7 | Р                         | Course Selection<br>link       | Click on "Course<br>Selection" link                      | Reload current page                                       | Expected        |          |  |  |  |
| 8.8 | Р                         | Back                           | Click "Back" link                                        | Redirect to the previous page visited                     | Expected        |          |  |  |  |
| 8.9 | Р                         | View Selector                  | Click drop down<br>menu and change to<br>a Student view  | Page updates to show the<br>student view of the<br>system | Expected        |          |  |  |  |

|      | 8. Welcome: Administrator Con't |               |                                                                       |                                                                      |                        |          |  |  |  |  |
|------|---------------------------------|---------------|-----------------------------------------------------------------------|----------------------------------------------------------------------|------------------------|----------|--|--|--|--|
| ID   | P/F                             | Description   | Action                                                                | Expected Result                                                      | <b>Observed Result</b> | Comments |  |  |  |  |
| 8.10 | Р                               | View Selector | Click drop down<br>menu and change to<br>a Student view               | Page updates to show the student view of the system                  | Expected               |          |  |  |  |  |
| 8.11 | Р                               | View Selector | Click drop down<br>menu and change to<br>a Course Coordinator<br>view | Page updates to show the<br>course coordinator view<br>of the system | Expected               |          |  |  |  |  |

|     | 9. All Administrator pages after Administrator Welcome page |                                     |                                                                                              |                                                      |                 |          |  |  |  |  |
|-----|-------------------------------------------------------------|-------------------------------------|----------------------------------------------------------------------------------------------|------------------------------------------------------|-----------------|----------|--|--|--|--|
| ID  | P/F                                                         | Description                         | Action                                                                                       | Expected Result                                      | Observed Result | Comments |  |  |  |  |
| 9.0 | Р                                                           | Log out                             | Click "sign out" link<br>in upper right-hand<br>corner                                       | Log out current user and<br>redirect to Goodbye page | Expected        |          |  |  |  |  |
| 9.1 | Р                                                           | Profile page                        | Click on username<br>link in upper right-<br>hand corner                                     | Redirect to Administrator<br>Profile Editing screen  | Expected        |          |  |  |  |  |
| 9.2 | Р                                                           | Course Selection<br>link            | Click on "Course<br>Selection" link                                                          | Reload current page                                  | Expected        |          |  |  |  |  |
| 9.3 | Р                                                           | Pools link                          | Click "Pools" link on menu                                                                   | Redirect to the pools page                           | Expected        |          |  |  |  |  |
| 9.4 | Р                                                           | Create Question link<br>- Pools     | Mouse over Pools to<br>display drop down<br>menu and click on<br>Create Question link        | Redirect to the Create a<br>Question page            | Expected        |          |  |  |  |  |
| 9.5 | Р                                                           | Create Question Set<br>link - Pools | Mouse over Pools to<br>display drop down<br>menu and click on<br>Create Question Set<br>link | Redirect to the Create a<br>Question Set page        | Expected        |          |  |  |  |  |
| 9.6 | Р                                                           | Private Pool link                   | Mouse over Pools to<br>display drop down<br>menu and click on<br>Private link                | Redirect to the<br>Instructor's private pool<br>page | Expected        |          |  |  |  |  |

|      | 9. All Administrator pages after Administrator Welcome page Con't |                                                |                                                                                                    |                                                            |                 |          |  |  |  |  |
|------|-------------------------------------------------------------------|------------------------------------------------|----------------------------------------------------------------------------------------------------|------------------------------------------------------------|-----------------|----------|--|--|--|--|
| ID   | P/F                                                               | Description                                    | Action                                                                                                  | Expected Result                                            | Observed Result | Comments |  |  |  |  |
| 9.7  | Р                                                                 | Course Pool link                               | Mouse over Pools to<br>display drop down<br>menu and click on<br>Course link                            | Redirect to the<br>Instructor's course pool<br>page        | Expected        |          |  |  |  |  |
| 9.8  | Р                                                                 | Universal Pool link                            | Mouse over Pool to<br>display drop down<br>menu and click on<br>Universal link                          | Redirect to the<br>Instructor's universal<br>pool page     | Expected        |          |  |  |  |  |
| 9.9  | Р                                                                 | Assignments link                               | Clink on<br>"Assignments" link<br>on menu                                                               | Redirect to the<br>Instructor's Assignment<br>Listing page | Expected        |          |  |  |  |  |
| 9.10 | Р                                                                 | Create Question link<br>- Assignments          | Mouse over<br>Assignments to<br>display drop down<br>menu and click on<br>Create Question link          | Redirect to the Create a<br>Question page                  | Expected        |          |  |  |  |  |
| 9.11 | Р                                                                 | Create a Question<br>Set link -<br>Assignments | Mouse over<br>Assignments to<br>display drop down<br>menu and click on<br>Create a Question<br>Set link | Redirect to the Create a<br>Question Set page              | Expected        |          |  |  |  |  |
| 9.12 | Р                                                                 | Practice                                       | Click "Practice" on menu                                                                                | Redirect to Practice questions page                        | Expected        |          |  |  |  |  |
| 9.13 | Р                                                                 | Gradebook                                      | Click "Gradebook"<br>on menu                                                                            | Redirect to gradebook page                                 | Expected        |          |  |  |  |  |

|      | 9. All Administrator pages after Administrator Welcome page Con't |               |                                                                     |                                                                      |                        |          |  |  |  |  |
|------|-------------------------------------------------------------------|---------------|---------------------------------------------------------------------|----------------------------------------------------------------------|------------------------|----------|--|--|--|--|
| ID   | P/F                                                               | Description   | Action                                                              | Expected Result                                                      | <b>Observed Result</b> | Comments |  |  |  |  |
| 9.14 | Р                                                                 | Home          | Click "Home" on<br>menu                                             | Redirect to specific course home page                                | Expected               |          |  |  |  |  |
| 9.15 | Р                                                                 | Back          | Click "Back" link at<br>the bottom of the<br>page                   | Redirect to the previous page visited                                | Expected               |          |  |  |  |  |
| 9.16 | Р                                                                 | Control       | Click "Control" link<br>on menu                                     | Redirect to the<br>Administrative Control<br>Panel                   | Expected               |          |  |  |  |  |
| 9.17 | Р                                                                 | View Selector | Click drop down<br>menu and change to<br>Student view               | Page updates to show the student view of the system                  | Expected               |          |  |  |  |  |
| 9.18 | Р                                                                 | View Selector | Click drop down<br>menu and change to<br>Instructor view            | Page updates to show the instructor view of the system               | Expected               |          |  |  |  |  |
| 9.19 | Р                                                                 | View Selector | Click drop down<br>menu and change to<br>Course Coordinator<br>view | Page updates to show the<br>course coordinator view<br>of the system | Expected               |          |  |  |  |  |

|      | 10. Student Registration |                                                                                     |                                                           |                                                                       |                 |          |  |  |  |  |
|------|--------------------------|-------------------------------------------------------------------------------------|-----------------------------------------------------------|-----------------------------------------------------------------------|-----------------|----------|--|--|--|--|
| ID   | P/F                      | Description                                                                         | Action                                                    | Expected Result                                                       | Observed Result | Comments |  |  |  |  |
| 10.0 | Р                        | Null Entry                                                                          | No text in<br>one/multiple text<br>fields                 | Notification: " <i>empty field</i> cannot be left blank"              | Expected        |          |  |  |  |  |
| 10.1 | Р                        | Invalid Password<br>entry                                                           | Invalid character<br>combination input                    | Notification: "Password<br>must be 6-16 characters<br>in length"      | Expected        |          |  |  |  |  |
| 10.2 | Р                        | Invalid<br>Confirmation of new<br>password                                          | Confirmation<br>password different<br>than new password   | Notification: "Password<br>confirmation must match<br>password"       | Expected        |          |  |  |  |  |
| 10.3 | Р                        | Invalid Character<br>Entry for Names                                                | First/Last name text<br>includes numbers<br>input         | Notification: " <i>field</i><br>cannot contain special<br>characters" | Expected        |          |  |  |  |  |
| 10.4 | Р                        | Invalid Character<br>Entry for Username                                             | Username text<br>includes invalid<br>characters           | Notification: "Username<br>must be a valid Siena<br>Username"         | Expected        |          |  |  |  |  |
| 10.5 | Р                        | Username already<br>exists                                                          | User chooses a<br>username that has<br>already been taken | Notification: "The<br>Username is already in<br>use"                  | Expected        |          |  |  |  |  |
| 10.6 | Р                        | Correct entry of<br>fields - Fields are<br>not blank and have<br>correct characters | Click the Register<br>button                              | Account created -<br>Redirect to Registration<br>successful page      | Expected        |          |  |  |  |  |
| 10.7 | Р                        | Clear form                                                                          | Click Clear button                                        | All text fields are cleared                                           | Expected        |          |  |  |  |  |

|      | 11.Reset Password |                                         |                                                                                     |                                                                                             |                 |          |  |  |  |
|------|-------------------|-----------------------------------------|-------------------------------------------------------------------------------------|---------------------------------------------------------------------------------------------|-----------------|----------|--|--|--|
| ID   | P/F               | Description                             | Action                                                                              | Expected Result                                                                             | Observed Result | Comments |  |  |  |
| 11.0 | F                 | Invalid Username                        | User types the incorrect username                                                   | Error Message                                                                               | NONE            | Not live |  |  |  |
| 11.1 | F                 | Valid Username                          | User types the correct user name                                                    | Page updates displaying<br>security question below<br>Username box                          | NONE            | Not live |  |  |  |
| 11.2 | F                 | Invalid Security<br>answer              | User gives incorrect<br>answer to security<br>question and clicks<br>Submit button  | Error Message                                                                               | NONE            | Not live |  |  |  |
| 11.3 | F                 | Valid Security<br>answer                | User gives correct<br>answer to security<br>question and clicks<br>Submit button    | Page updates to display<br>more text boxes for new<br>password and<br>conformation password | NONE            | Not live |  |  |  |
| 11.4 | F                 | Invalid Password<br>entry               | Invalid character<br>combination input<br>and Submit is<br>clicked                  | Error Message                                                                               | NONE            | Not live |  |  |  |
| 11.5 | F                 | Invalid confirmation<br>of new password | Confirmation<br>password different<br>than new password<br>and Submit is<br>clicked | Error Message                                                                               | NONE            | Not live |  |  |  |

| 11.Reset Password Con't |     |             |                                                                                                    |                 |                 |          |  |  |
|-------------------------|-----|-------------|----------------------------------------------------------------------------------------------------|-----------------|-----------------|----------|--|--|
| ID                      | P/F | Description | Action                                                                                                    | Expected Result | Observed Result | Comments |  |  |
| 11.6                    | F   | Null entry  | New password text<br>box and/or new<br>password<br>confirmation text<br>box are null and<br>Submit is clicked | Error Message   | NONE            | Not live |  |  |

|      | 12. Student Profile Editing |                                                                        |                                                                                                    |                                  |                 |          |  |  |  |  |
|------|-----------------------------|------------------------------------------------------------------------|----------------------------------------------------------------------------------------------------|----------------------------------|-----------------|----------|--|--|--|--|
| ID   | P/F                         | Description                                                            | Action                                                                                             | Expected Result                  | Observed Result | Comments |  |  |  |  |
| 12.0 | Р                           | Update button: Old<br>Password invalid or<br>null                      | User enters incorrect<br>password in Old<br>Password text box<br>and clicks Update<br>button       | Notification                     | Expected        |          |  |  |  |  |
| 12.1 | р                           | Update button: New<br>Password or New<br>Password<br>Confirmation null | User leaves New<br>Password or New<br>Password<br>Confirmation null<br>and clicks Update<br>button | Notification                     | Expected        |          |  |  |  |  |
| 12.2 | Р                           | New password confirm                                                   | User types into text<br>box                                                                        | Displays entered text<br>encoded | Expected        |          |  |  |  |  |
| 12.3 | Р                           | Update button: valid<br>input(s)                                       | Clicks on "Update"<br>button                                                                       | Updates profile<br>information   | Expected        |          |  |  |  |  |
| 12.4 | Р                           | Add a course button:<br>invalid course code                            | User types a code<br>into text box and<br>clicks Enroll button                                     | Notification                     | Expected        |          |  |  |  |  |
| 12.5 | Р                           | Add a Course<br>button: valid course<br>code                           | Clicks on "Enroll"<br>button                                                                       | Adds course specified to profile | Expected        |          |  |  |  |  |

|      | 13. Student Course Home Page |                                         |                                                                              |                                                                         |                        |                           |  |  |  |
|------|------------------------------|-----------------------------------------|------------------------------------------------------------------------------|-------------------------------------------------------------------------|------------------------|---------------------------|--|--|--|
| ID   | P/F                          | Description                             | Action                                                                       | Expected Result                                                         | <b>Observed Result</b> | Comments                  |  |  |  |
| 13.0 | Р                            | Practice                                | User click on<br>"Practice" link under<br>Progress Information<br>heading    | Redirect to Practice<br>questions screen                                | Expected               |                           |  |  |  |
| 13.1 | Р                            | Assignments                             | User click on<br>"Assignments" link<br>under Progress<br>Information heading | Redirect to List<br>Assignments screen                                  | Expected               |                           |  |  |  |
| 13.2 | Р                            | Gradebook                               | User click on<br>"Gradebook" link<br>under Progress<br>Information heading   | Redirect to gradebook                                                   | Expected               |                           |  |  |  |
| 13.3 | Р                            | Completed Practice<br>Information       | None                                                                         | Displays number of<br>completed practice sets –<br>pulled from database | NOT LIVE               | Not live from<br>database |  |  |  |
| 13.4 | Р                            | Completed<br>Assignments<br>Information | None                                                                         | Displays number of<br>completed assignments –<br>pulled from database   | NOT LIVE               | Not live from database    |  |  |  |
| 13.5 | Р                            | Weighted Average                        | None                                                                         | Displays weighted<br>average – calculated<br>from database              | NOT LIVE               | Not live from database    |  |  |  |

|      | 14. Student Practice Screen |              |                                 |                                            |                          |          |  |  |  |  |
|------|-----------------------------|--------------|---------------------------------|--------------------------------------------|--------------------------|----------|--|--|--|--|
| ID   | P/F                         | Description  | Action                          | Expected Result                            | Observed Result          | Comments |  |  |  |  |
| 14.0 | F                           | Conditionals | Click conditional question set  | Redirects to specified question set screen | Redirect to generic page |          |  |  |  |  |
| 14.1 | F                           | Loops        | Click loops question set        | Redirects to specified question set screen | Redirect to generic page |          |  |  |  |  |
| 14.2 | F                           | Strings      | Click strings<br>question set   | Redirects to specified question set screen | Redirect to generic page |          |  |  |  |  |
| 14.3 | F                           | Arrays       | Click arrays question set       | Redirect to specified question set screen  | Redirect to generic page |          |  |  |  |  |
| 14.4 | F                           | 2D Arrays    | Click 2D Arrays<br>question set | Redirects to specified question set screen | Redirect to generic page |          |  |  |  |  |
| 14.5 | F                           | Recursion    | Click recursion<br>question set | Redirects to specified question set screen | Redirect to generic page |          |  |  |  |  |
| 14.6 | F                           | JCF          | Click JCF question<br>set       | Redirect to specified question set screen  | Redirect to generic page |          |  |  |  |  |

|      | 15. Student List Assignments |                           |                                                          |                                                          |                          |                                        |  |  |  |
|------|------------------------------|---------------------------|----------------------------------------------------------|----------------------------------------------------------|--------------------------|----------------------------------------|--|--|--|
| ID   | P/F                          | Description               | Action                                                   | Expected Result                                          | Observed Result          | Comments                               |  |  |  |
| 15.0 | Р                            | Homework Sort             | User clicks on<br>homework table<br>header               | Toggles table data<br>asc/desc by homework<br>assignment | Expected                 |                                        |  |  |  |
| 15.1 | Р                            | Homework Due<br>Date Sort | User clicks on<br>homework due date<br>table header      | Toggles table data<br>asc/desc by due date               | Expected                 |                                        |  |  |  |
| 15.2 | Р                            | Quiz Sort                 | User clicks on Quiz<br>table header                      | Toggles table data<br>asc/desc by quiz                   | Expected                 |                                        |  |  |  |
| 15.3 | Р                            | Quiz Due Date Sort        | User clicks on Quiz<br>due date table header             | Toggles table data<br>asc/desc by due date               | Expected                 |                                        |  |  |  |
| 15.4 | Р                            | Test Sort                 | User clicks on Test<br>table header                      | Toggles table data<br>asc/desc by test                   | Expected                 |                                        |  |  |  |
| 15.5 | Р                            | Test Due Date Sort        | User clicks on Test<br>due date table header             | Toggles table data<br>asc/desc by due date               | Expected                 |                                        |  |  |  |
| 15.6 | F                            | Homework<br>hyperlink     | User clicks on a<br>specific homework<br>assignment link | Redirect to specific<br>homework assignment<br>clicked   | Redirect to generic page | This is not set up to<br>link properly |  |  |  |
| 15.7 | F                            | Quiz hyperlink            | User clicks on a specific quiz link                      | Redirect to specific quiz clicked                        | Redirect to generic page | This is not set up to<br>link properly |  |  |  |
| 15.8 | F                            | Test hyperlink            | User clicks on a specific test link                      | Redirect to specific test<br>clicked                     | Redirect to generic page | This is not set up to<br>link properly |  |  |  |

|       | 15. Student List Assignments Con't |              |                                                                                                    |                                                                                                    |                                     |                                                              |  |  |  |  |
|-------|------------------------------------|--------------|----------------------------------------------------------------------------------------------------|----------------------------------------------------------------------------------------------------|-------------------------------------|--------------------------------------------------------------|--|--|--|--|
| ID    | P/F                                | Description  | Action                                                                                                    | Expected Result                                                                                                    | <b>Observed Result</b>              | Comments                                                     |  |  |  |  |
| 15.9  | Р                                  | Show Entries | Change number in<br>drop down menu in<br>homework section to<br>show a different<br>number of entries                                         | Page updates to show the<br>specified number of<br>entries in the homework<br>section only                              | Expected                            |                                                              |  |  |  |  |
| 15.10 | Р                                  | Show Entries | Change number in<br>drop down menu in<br>homework section to<br>show a different<br>number of entries                                         | Page updates to show the<br>specified number of<br>entries in the homework<br>section only                              | Expected                            |                                                              |  |  |  |  |
| 15.11 | Р                                  | Show Entries | Change number in<br>drop down menu in<br>test section to show a<br>different number of<br>entries                                             | Page updates to show the<br>specified number of<br>entries in the test section<br>only                                  | Expected                            |                                                              |  |  |  |  |
| 15.12 | F                                  | Pagination   | Change number in<br>drop down in menu<br>in homework section<br>to show a number of<br>entries that is too<br>large to display on<br>the page | Numbers shown as links<br>display under homework<br>section and when clicked<br>update the page to show<br>more entries | Pagination Arrow<br>doesn't display | The code is there but it<br>doesn't display on the<br>screen |  |  |  |  |

|       | 15. Student List Assignments Con't |             |                                                                                                    |                                                                                                    |                                     |                                                              |  |  |  |  |
|-------|------------------------------------|-------------|----------------------------------------------------------------------------------------------------|----------------------------------------------------------------------------------------------------|-------------------------------------|--------------------------------------------------------------|--|--|--|--|
| ID    | P/F                                | Description | Action                                                                                                    | Expected Result                                                                                                    | <b>Observed Result</b>              | Comments                                                     |  |  |  |  |
| 15.13 | F                                  | Pagination  | Change number in<br>drop down in menu<br>in quiz section to<br>show a number of<br>entries that is too<br>large to display on<br>the page | Numbers shown as links<br>display under quiz<br>section and when clicked<br>update the page to show<br>more entries | Pagination Arrow<br>doesn't display | The code is there but it<br>doesn't display on the<br>screen |  |  |  |  |
| 15.14 | F                                  | Pagination  | Change number in<br>drop down in menu<br>in test section to<br>show a number of<br>entries that is too<br>large to display on<br>the page | Numbers shown as links<br>display under test section<br>and when clicked update<br>the page to show more<br>entries | Pagination Arrow<br>doesn't display | The code is there but it<br>doesn't display on the<br>screen |  |  |  |  |
| 15.15 | Р                                  | Search      | Enter text into search<br>box in the homework<br>section                                                                                  | Entries in homework<br>section which reflect the<br>search criterion display                                        | Expected                            |                                                              |  |  |  |  |
| 15.16 | Р                                  | Search      | Enter text into search<br>box in the quiz<br>section                                                                                      | Entries in quiz section<br>which reflect the search<br>criterion display                                            | Expected                            |                                                              |  |  |  |  |
| 15.17 | Р                                  | Search      | Enter text into search<br>box in the test<br>section                                                                                      | Entries in test section<br>which reflect the search<br>criterion display                                            | Expected                            |                                                              |  |  |  |  |

|      | 16. Student Homework Question Screen |                                          |                                         |                                                                                |                 |          |  |  |  |  |
|------|--------------------------------------|------------------------------------------|-----------------------------------------|--------------------------------------------------------------------------------|-----------------|----------|--|--|--|--|
| ID   | P/F                                  | Description                              | Action                                  | Expected Result                                                                | Observed Result | Comments |  |  |  |  |
| 16.0 | F                                    | Question display                         | None                                    | The correct question is<br>displayed above the<br>Student Solution Text<br>Box | Not Live        |          |  |  |  |  |
| 16.1 | F                                    | Method Signature                         | None                                    | Method signature is<br>displayed above Student<br>Solution Text Box            | Not Live        |          |  |  |  |  |
| 16.2 | F                                    | Method Signature                         | None                                    | Method signature is<br>displayed in the Student<br>Solution Text Box           | Not Live        |          |  |  |  |  |
| 16.3 | Р                                    | Save button                              | Click on Save button                    | Saves the user's code to the database for later use                            | Expected        |          |  |  |  |  |
| 16.4 | F                                    | Compile button                           | Click on Compile<br>button              | Compiles the user's code                                                       | Not Live        |          |  |  |  |  |
| 16.5 | F                                    | Submit button                            | Click on "Submit"                       | Submits the user's code<br>for grading – update to<br>database                 | Not Live        |          |  |  |  |  |
| 16.6 | F                                    | Show Hint button -<br>hints available    | Click on "Show<br>Hint"                 | Displays any hints<br>provided by the<br>instructor                            | Expected        |          |  |  |  |  |
| 16.7 | F                                    | Show Hint button -<br>no hints available | Click on "Show<br>Hint"                 | Displays message that no hints are available                                   | Not Live        |          |  |  |  |  |
| 16.8 | F                                    | Previous hyperlink                       | Click on "Prev"<br>under the test cases | Redirects to the previous question in the assignment                           | Not Live        |          |  |  |  |  |
| 16.9 | F                                    | Next hyperlink                           | Click on "Next"<br>under the test cases | Redirects to the next question in the assign.                                  | Not Live        |          |  |  |  |  |

|       | 16. Student Homework Question Screen Con't |                               |        |                                                                                   |                 |          |  |  |  |
|-------|--------------------------------------------|-------------------------------|--------|-----------------------------------------------------------------------------------|-----------------|----------|--|--|--|
| ID    | P/F                                        | Description                   | Action | Expected Result                                                                   | Observed Result | Comments |  |  |  |
| 16.10 | F                                          | Test Cases                    | None   | Displays the test cases<br>allowable for viewing as<br>directed by the instructor | Not Live        |          |  |  |  |
| 16.11 | F                                          | Time Remaining                | None   | Displays time remaining<br>for the particular<br>question set                     | Not Live        |          |  |  |  |
| 16.12 | F                                          | Number of<br>Submissions Used | None   | Displays the number of submissions used                                           | Not Live        |          |  |  |  |

|      | 17. Student Homework Question Solution Screen |                     |        |                                                                                |                        |          |  |  |  |  |
|------|-----------------------------------------------|---------------------|--------|--------------------------------------------------------------------------------|------------------------|----------|--|--|--|--|
| ID   | P/F                                           | Description         | Action | Expected Result                                                                | <b>Observed Result</b> | Comments |  |  |  |  |
| 17.0 | F                                             | Question display    | None   | The correct question is displayed                                              | Not Live               |          |  |  |  |  |
| 17.1 | F                                             | Instructor Solution | None   | Instructor solution, if<br>available, is displayed in<br>a non-editable format | Not Live               |          |  |  |  |  |
| 17.2 | F                                             | Student Solution    | None   | Student's submitted<br>solution is displayed in a<br>non-editable format       | Not Live               |          |  |  |  |  |
| 17.3 | F                                             | Correct Test Cases  | None   | The number of correct test cases is displayed                                  | Not Live               |          |  |  |  |  |
| 17.4 | F                                             | Total Test Cases    | None   | The total number of test<br>cases (viewable and non-<br>viewable) is displayed | Not Live               |          |  |  |  |  |
| 17.5 | F                                             | Score               | None   | The student score<br>received is displayed –<br>calculated from database       | Not Live               |          |  |  |  |  |

|      | 18. Student View Gradebook Screen |                 |                                                                                                    |                                                                                               |                 |          |  |  |  |  |
|------|-----------------------------------|-----------------|----------------------------------------------------------------------------------------------------|-----------------------------------------------------------------------------------------------|-----------------|----------|--|--|--|--|
| ID   | P/F                               | Description     | Action                                                                                                    | Expected Result                                                                               | Observed Result | Comments |  |  |  |  |
| 18.0 | Р                                 | Due Date        | Click on "due date"<br>header                                                                                       | Sorts gradebook by the due date                                                               | Expected        |          |  |  |  |  |
| 18.1 | Р                                 | Title           | Click on "title"<br>header                                                                                          | Sorts gradebook by the title of the question set                                              | Expected        |          |  |  |  |  |
| 18.2 | Р                                 | Assignment Type | Click on<br>"assignment type"<br>header                                                                             | Sorts gradebook by assignment type                                                            | Expected        |          |  |  |  |  |
| 18.3 | Р                                 | % Score         | Click on gradebook's<br>"% score" header                                                                            | Sorts gradebook by percentage                                                                 | Expected        |          |  |  |  |  |
| 18.4 | Р                                 | Points Earned   | Click on gradebook's<br>"points earned"<br>header                                                                   | Sorts gradebook by the points earned                                                          | Expected        |          |  |  |  |  |
| 18.5 | Р                                 | Points Possible | Click on gradebook's<br>"points possible"<br>header                                                                 | Sorts gradebook by the points possible                                                        | Expected        |          |  |  |  |  |
| 18.6 | Р                                 | Show Entries    | Change number in<br>drop down menu to<br>show a different<br>number of entries                                      | Page updates to show the specified number of entries                                          | Expected        |          |  |  |  |  |
| 18.7 | F                                 | Pagination      | Change number in<br>drop down menu to<br>show a number of<br>entries that is too<br>large to display on<br>the page | Numbers shown as links<br>display and when clicked<br>update the page to show<br>more entries | Expected        |          |  |  |  |  |

| 18. Student View Gradebook Screen Con't |     |                |                             |                                                                 |                        |                                                                          |  |  |
|-----------------------------------------|-----|----------------|-----------------------------|-----------------------------------------------------------------|------------------------|--------------------------------------------------------------------------|--|--|
| ID                                      | P/F | Description    | Action                      | Expected Result                                                 | <b>Observed Result</b> | Comments                                                                 |  |  |
| 18.8                                    | р   | Search         | Enter text into search box  | Entries which reflect the search criterion display              | Expected               |                                                                          |  |  |
| 18.9                                    | F   | Display Grades | Correct grades<br>displayed | Grades displayed for<br>specific user from the<br>database info | Hardcoded grades       | Not Live: The<br>gradebook info is not<br>generated from the<br>database |  |  |

|      | 19. Instructor Profile Editing Screen |                                                                        |                                                                                                    |                                  |                        |          |  |  |  |  |
|------|---------------------------------------|------------------------------------------------------------------------|----------------------------------------------------------------------------------------------------|----------------------------------|------------------------|----------|--|--|--|--|
| ID   | P/F                                   | Description                                                            | Action                                                                                             | Expected Result                  | <b>Observed Result</b> | Comments |  |  |  |  |
| 19.0 | Р                                     | Update button: Old<br>Password invalid or<br>null                      | User enters incorrect<br>password in Old<br>Password text box<br>and clicks Update<br>button       | Notification                     | Expected               |          |  |  |  |  |
| 19.1 | р                                     | Update button: New<br>Password or New<br>Password<br>Confirmation null | User leaves New<br>Password or New<br>Password<br>Confirmation null<br>and clicks Update<br>button | Notification                     | Expected               |          |  |  |  |  |
| 19.2 | Р                                     | New password confirm                                                   | User types into text<br>box                                                                        | Displays entered text<br>encoded | Expected               |          |  |  |  |  |
| 19.3 | Р                                     | Update button: valid<br>input(s)                                       | Clicks on "Update"<br>button                                                                       | Updates profile<br>information   | Expected               |          |  |  |  |  |
| 19.4 | Р                                     | Add a course button:<br>invalid course code                            | User types a code<br>into text box and<br>clicks Enroll button                                     | Notification                     | Expected               |          |  |  |  |  |
| 19.5 | Р                                     | Add a Course<br>button: valid course<br>code                           | Clicks on "Enroll"<br>button                                                                       | Adds course specified to profile | Expected               |          |  |  |  |  |

|      | 20. Instructor Course Home Page |                                         |                                                                                                    |                                                                                                    |                        |                      |  |  |  |  |
|------|---------------------------------|-----------------------------------------|----------------------------------------------------------------------------------------------------|----------------------------------------------------------------------------------------------------|------------------------|----------------------|--|--|--|--|
| ID   | P/F                             | Description                             | Action                                                                                                    | Expected Result                                                                                                    | <b>Observed Result</b> | Comments             |  |  |  |  |
| 20.0 | Р                               | Invalid<br>Announcement –<br>null entry | Either expiration<br>date or body text is<br>left blank and Post<br>New Announcement<br>button is clicked | Notification                                                                                                    |                        |                      |  |  |  |  |
| 20.1 | Р                               | Announcement<br>creation                | All fields contain<br>appropriate text and<br>"Post New<br>Announcement"<br>button is clicked             | Posts announcement on<br>all associated users'<br>home page and database<br>is updated                                                            |                        |                      |  |  |  |  |
| 20.2 | F                               | Edit                                    | User clicks on "edit"<br>link                                                                             | Announcement is<br>displayed in body text<br>box, expiration date is<br>displayed in expires text<br>box, title is displayed in<br>title text box | No link displayed      | Only works for admin |  |  |  |  |
| 20.3 | F                               | Update                                  | User clicks the<br>update button                                                                          | Announcement is<br>updated on all associated<br>user's home pages and<br>database is updated                                                      | No link displayed      | Only works for admin |  |  |  |  |
| 20.4 | F                               | Delete                                  | User clicks on<br>"delete" link                                                                           | Deletes respective<br>announcement                                                                                                    | No link displayed      | Only works for admin |  |  |  |  |

|      | 21. Instructor List Assignments |                           |                                                          |                                                          |                          |          |  |  |  |  |
|------|---------------------------------|---------------------------|----------------------------------------------------------|----------------------------------------------------------|--------------------------|----------|--|--|--|--|
| ID   | P/F                             | Description               | Action                                                   | Expected Result                                          | Observed Result          | Comments |  |  |  |  |
| 21.0 | Р                               | Homework Sort             | User clicks on<br>homework table<br>header               | Toggles table data<br>asc/desc by homework<br>assignment | Expected                 |          |  |  |  |  |
| 21.1 | Р                               | Homework Due<br>Date Sort | User clicks on<br>homework due date<br>table header      | Toggles table data<br>asc/desc by due date               | Expected                 |          |  |  |  |  |
| 21.2 | Р                               | Quiz Sort                 | User clicks on Quiz<br>table header                      | Toggles table data<br>asc/desc by quiz                   | Expected                 |          |  |  |  |  |
| 21.3 | Р                               | Quiz Due Date Sort        | User clicks on Quiz<br>due date table header             | Toggles table data<br>asc/desc by due date               | Expected                 |          |  |  |  |  |
| 21.4 | Р                               | Test Sort                 | User clicks on Test<br>table header                      | Toggles table data<br>asc/desc by test                   | Expected                 |          |  |  |  |  |
| 21.5 | Р                               | Test Due Date Sort        | User clicks on Test<br>due date table header             | Toggles table data<br>asc/desc by due date               | Expected                 |          |  |  |  |  |
| 21.6 | F                               | Homework<br>hyperlink     | User clicks on a<br>specific homework<br>assignment link | Redirect to specific<br>homework assignment<br>clicked   | Redirect to generic page | Not Live |  |  |  |  |
| 21.7 | F                               | Quiz hyperlink            | User clicks on a specific quiz link                      | Redirect to specific quiz clicked                        | Redirect to generic page | Not Live |  |  |  |  |
| 21.8 | F                               | Test hyperlink            | User clicks on a specific test link                      | Redirect to specific test<br>clicked                     | Redirect to generic page | Not live |  |  |  |  |

|       | 21. Instructor List Assignments Con't |              |                                                                                                    |                                                                                                    |                        |                                                   |  |  |  |  |
|-------|---------------------------------------|--------------|----------------------------------------------------------------------------------------------------|----------------------------------------------------------------------------------------------------|------------------------|---------------------------------------------------|--|--|--|--|
| ID    | P/F                                   | Description  | Action                                                                                                    | Expected Result                                                                                                    | <b>Observed Result</b> | Comments                                          |  |  |  |  |
| 21.9  | Р                                     | Show Entries | Change number in<br>drop down menu in<br>homework section to<br>show a different<br>number of entries                                         | Page updates to show the<br>specified number of<br>entries in the homework<br>section only                              | Expected               |                                                   |  |  |  |  |
| 21.10 | Р                                     | Show Entries | Change number in<br>drop down menu in<br>homework section to<br>show a different<br>number of entries                                         | Page updates to show the<br>specified number of<br>entries in the homework<br>section only                              | Expected               |                                                   |  |  |  |  |
| 21.11 | Р                                     | Show Entries | Change number in<br>drop down menu in<br>test section to show a<br>different number of<br>entries                                             | Page updates to show the<br>specified number of<br>entries in the test section<br>only                                  | Expected               |                                                   |  |  |  |  |
| 21.12 | F                                     | Pagination   | Change number in<br>drop down in menu<br>in homework section<br>to show a number of<br>entries that is too<br>large to display on<br>the page | Numbers shown as links<br>display under homework<br>section and when clicked<br>update the page to show<br>more entries | N/A                    | Code is present but<br>doesn't display on<br>page |  |  |  |  |

|       | 21. Instructor List Assignments Con't |             |                                                                                                    |                                                                                                    |                        |                                                   |  |  |  |  |
|-------|---------------------------------------|-------------|----------------------------------------------------------------------------------------------------|----------------------------------------------------------------------------------------------------|------------------------|---------------------------------------------------|--|--|--|--|
| ID    | P/F                                   | Description | Action                                                                                                    | Expected Result                                                                                                    | <b>Observed Result</b> | Comments                                          |  |  |  |  |
| 21.13 | F                                     | Pagination  | Change number in<br>drop down in menu<br>in quiz section to<br>show a number of<br>entries that is too<br>large to display on<br>the page | Numbers shown as links<br>display under quiz<br>section and when clicked<br>update the page to show<br>more entries | N/A                    | Code is present but<br>doesn't display on<br>page |  |  |  |  |
| 21.14 | F                                     | Pagination  | Change number in<br>drop down in menu<br>in test section to<br>show a number of<br>entries that is too<br>large to display on<br>the page | Numbers shown as links<br>display under test section<br>and when clicked update<br>the page to show more<br>entries | N/A                    | Code is present but<br>doesn't display on<br>page |  |  |  |  |
| 21.15 | Р                                     | Search      | Enter text into search<br>box in the homework<br>section                                                                                  | Entries in homework<br>section which reflect the<br>search criterion display                                        | Expected               |                                                   |  |  |  |  |
| 21.16 | Р                                     | Search      | Enter text into search<br>box in the quiz<br>section                                                                                      | Entries in quiz section<br>which reflect the search<br>criterion display                                            | Expected               |                                                   |  |  |  |  |
| 21.17 | Р                                     | Search      | Enter text into search<br>box in the test<br>section                                                                                      | Entries in test section<br>which reflect the search<br>criterion display                                            | Expected               |                                                   |  |  |  |  |

| 22. Instructor Question Pools |     |                                       |                                                                                                  |                                                                    |                                                                                              |                                                                                      |
|-------------------------------|-----|---------------------------------------|--------------------------------------------------------------------------------------------------|--------------------------------------------------------------------|----------------------------------------------------------------------------------------------|--------------------------------------------------------------------------------------|
| ID                            | P/F | Description                           | Action                                                                                           | Expected Result                                                    | <b>Observed Result</b>                                                                       | Comments                                                                             |
| 22.0                          | F   | Private Pool to<br>Course Pool box    | User clicks and drags<br>a question set from<br>private pool to<br>course pool request<br>box    | Question set is sent to<br>course coordinator<br>pending requests. | Question is sent to<br>requests table in<br>database but not<br>displayed in<br>request pool | Just need query to<br>display in pool                                                |
|                               |     |                                       |                                                                                                  | Success feedback<br>message                                        | No Success<br>Feedback                                                                       |                                                                                      |
| 22.1                          | F   | Private Pool to<br>Universal Pool box | User clicks and drags<br>a question set from<br>private pool to<br>universal pool<br>request box | Question set is sent to<br>administrator pending<br>requests.      | Question is sent to<br>requests table in<br>database but not<br>displayed in<br>request pool | Just need query to<br>display in pool                                                |
|                               |     |                                       |                                                                                                  | Success feedback<br>message                                        | No Success<br>Feedback                                                                       |                                                                                      |
| 22.2                          | F   | Course Pool to<br>Private Pool box    | User clicks and drags<br>a question set from<br>course pool to<br>private pool box               | Question set is added to<br>private pool list                      | Question is sent to<br>requests table in<br>database and not<br>displayed in<br>private pool | You should not send to<br>requests table to put<br>something in your<br>private pool |
| 22.3                          | F   | Universal Pool to<br>Private Pool box | User clicks and drags<br>a question set from<br>universal pool to<br>private pool box            | Question set is added to<br>private pool list                      | Question is sent to<br>requests table in<br>database and not<br>displayed in<br>private pool | You should not send to<br>requests table to put<br>something in your<br>private pool |
|      | 22. Instructor Question Pools Con't |                                         |                                                                                           |                 |                                                                   |                                                    |  |  |  |
|------|-------------------------------------|-----------------------------------------|-------------------------------------------------------------------------------------------|-----------------|-------------------------------------------------------------------|----------------------------------------------------|--|--|--|
| ID   | P/F                                 | Description                             | Action                                                                                    | Expected Result | Observed Result                                                   | Comments                                           |  |  |  |
| 22.4 | F                                   | Private Pool to non-<br>droppable area  | User clicks and drags<br>a question set from<br>private to a non-<br>droppable area       | Error message   | No error msg                                                      |                                                    |  |  |  |
| 22.5 | F                                   | Private Pool to<br>Private Pool         | User clicks and drags<br>a question set from<br>private pool to<br>private pool list      | Error message   | Question sent to<br>requests table in<br>database                 | There should be no<br>database interaction<br>here |  |  |  |
| 22.6 | F                                   | Course Pool to non-<br>droppable area   | User clicks and drags<br>a question set from<br>course pool to a non-<br>droppable area   | Error message   | No error msg                                                      |                                                    |  |  |  |
| 22.7 | F                                   | Course Pool to<br>Course Pool           | User clicks and drags<br>a question set from<br>course pool to course<br>pool             | Error message   | Question sent to<br>requests table in<br>database<br>No error msg | There should be no<br>database interaction<br>here |  |  |  |
| 22.8 | F                                   | Universal Pool to<br>non-droppable area | User clicks and drags<br>a question set from<br>universal pool to a<br>non-droppable area | Error message   | No error msg                                                      |                                                    |  |  |  |

|       | 22. Instructor Question Pools Con't |                                     |                                                                                     |                                                                                      |                                                   |                                                    |  |  |  |  |
|-------|-------------------------------------|-------------------------------------|-------------------------------------------------------------------------------------|--------------------------------------------------------------------------------------|---------------------------------------------------|----------------------------------------------------|--|--|--|--|
| ID    | P/F                                 | Description                         | Action                                                                              | Expected Result                                                                      | Observed Result                                   | Comments                                           |  |  |  |  |
| 22.9  | F                                   | Universal Pool to<br>Universal Pool | User clicks and drags<br>a question set from<br>universal pool to<br>universal pool | Error message                                                                        | Question sent to<br>requests table in<br>database | There should be no<br>database interaction<br>here |  |  |  |  |
| 22.10 | Р                                   | Question Link                       | User clicks Question<br>link to Create a new<br>Question                            | Redirect to Create a<br>Question page                                                | Expected                                          |                                                    |  |  |  |  |
| 22.11 | Р                                   | Question Set Link                   | User clicks Question<br>Set link to Create a<br>new Question Set                    | Redirect to Create a<br>Question Set page                                            | Expected                                          |                                                    |  |  |  |  |
| 22.12 | F                                   | View private<br>question set        | User clicks view on a question set in private pool                                  | Redirect to Create a<br>Question set page -<br>editable                              | None                                              | Link isn't Live                                    |  |  |  |  |
| 22.13 | F                                   | View course<br>question set         | User clicks view on a<br>question set in<br>course pool                             | Redirect to Specific<br>Assignment page (listing<br>of questions) - non-<br>editable | None                                              | Link isn't Live                                    |  |  |  |  |
| 22.14 | F                                   | View universal<br>course set        | User clicks view on a question set in universal pool                                | Redirect to Specific<br>Assignment page (listing<br>of questions) - non-<br>editable | None                                              | Link isn't Live                                    |  |  |  |  |
| 22.15 | Р                                   | Sort - by title                     | User selects title in<br>sort dropdown list                                         | Page refreshes with all<br>pools sorted by question<br>set title                     | Expected                                          |                                                    |  |  |  |  |

|       | 22. Instructor Question Pools Con't |                      |                                                     |                                                                       |                 |          |  |  |  |
|-------|-------------------------------------|----------------------|-----------------------------------------------------|-----------------------------------------------------------------------|-----------------|----------|--|--|--|
| ID    | P/F                                 | Description          | Action                                              | Expected Result                                                       | Observed Result | Comments |  |  |  |
| 22.16 | Р                                   | Sort - by difficulty | User selects<br>difficulty in sort<br>dropdown list | Page refreshes with all<br>pools sorted by question<br>set difficulty | Expected        |          |  |  |  |
| 22.17 | Р                                   | Sort - by category   | User selects category<br>in sort dropdown list      | Page refreshes with all<br>pools sorted by question<br>set category   | Expected        |          |  |  |  |
| 22.18 | Р                                   | Sort - by creator    | User selects creator<br>in sort dropdown list       | Page refreshes with all<br>pools sorted by question<br>set creator    | Expected        |          |  |  |  |

|      | 23. Instructor Create Question Set Screen |                                               |                                                                                                    |                                                     |                               |                                     |  |  |  |
|------|-------------------------------------------|-----------------------------------------------|----------------------------------------------------------------------------------------------------|-----------------------------------------------------|-------------------------------|-------------------------------------|--|--|--|
| ID   | P/F                                       | Description                                   | Action                                                                                                    | Expected Result                                     | Observed Result               | Comments                            |  |  |  |
| 23.0 | Р                                         | Null entries - Create<br>Set                  | Create Set button is<br>clicked with one or<br>more of the<br>following fields null:<br>title, category,<br>difficulty, type                   | Error Message                                       | Expected                      |                                     |  |  |  |
| 23.1 | Р                                         | Invalid Entry - time<br>allotted - Create Set | Create Set button is<br>clicked with one or<br>more of the<br>following fields not<br>in integer format:<br>time allotted,<br>attempts, points | Error Message                                       | Expected                      |                                     |  |  |  |
| 23.2 | Р                                         | No Questions -<br>Create Set                  | Create Set button is<br>clicked with no<br>questions in<br>Questions in Set list                                                               | Error Message                                       | Expected                      |                                     |  |  |  |
| 23.3 | F                                         | Valid Entries -<br>Create Set                 | Create Set button is<br>clicked and all<br>entries are valid                                                                                   | Set is created.<br>Redirect to Pools page           | Set is Created<br>No redirect | Info is stored in questionSet table |  |  |  |
| 23.4 | Р                                         | Delete Link -<br>Question in Set              | User clicks Delete<br>link on a question in<br>the question set                                                                                | Question is removed<br>from question set list       | Expected                      |                                     |  |  |  |
| 23.5 | F                                         | Edit Link - Question<br>in Set                | User clicks Edit link<br>on question in the<br>question set                                                                                    | Redirects to the Create<br>Question page - editable | None                          | Link not live                       |  |  |  |

|       | 23. Instructor Create Question Set Screen Con't |                      |                                                     |                                                                          |                        |          |  |  |  |  |
|-------|-------------------------------------------------|----------------------|-----------------------------------------------------|--------------------------------------------------------------------------|------------------------|----------|--|--|--|--|
| ID    | P/F                                             | Description          | Action                                              | Expected Result                                                          | <b>Observed Result</b> | Comments |  |  |  |  |
| 23.6  | Р                                               | View Private Pool    | User selects Private<br>Pool from dropdown          | Page adjusts so questions<br>in the user's private pool<br>are displayed | Expected               |          |  |  |  |  |
| 23.7  | Р                                               | View Course Pool     | User selects Course<br>Pool from dropdown           | Page adjusts so questions<br>in the course pool are<br>displayed         | Expected               |          |  |  |  |  |
| 23.8  | Р                                               | View Universal Pool  | User selects<br>Universal Pool from<br>dropdown     | Page adjusts so questions<br>in the universal pool are<br>displayed      | Expected               |          |  |  |  |  |
| 23.9  | Р                                               | Sort - by title      | User selects title in sort dropdown list            | Page refreshes with pool<br>sorted by question set<br>title              | Expected               |          |  |  |  |  |
| 23.10 | Р                                               | Sort - by difficulty | User selects<br>difficulty in sort<br>dropdown list | Page refreshes with pool<br>sorted by question set<br>difficulty         | Expected               |          |  |  |  |  |
| 23.11 | Р                                               | Sort - by category   | User selects category<br>in sort dropdown list      | Page refreshes with pool<br>sorted by question set<br>category           | Expected               |          |  |  |  |  |
| 23.12 | Р                                               | Sort - by creator    | User selects creator<br>in sort dropdown list       | Page refreshes with pool<br>sorted by question set<br>creator            | Expected               |          |  |  |  |  |

|       |     |                                          | 23. Instructor Crea                                                                                      | te Question Set Screen Co                                                                                                    | n't             |               |
|-------|-----|------------------------------------------|----------------------------------------------------------------------------------------------------|----------------------------------------------------------------------------------------------------|-----------------|---------------|
| ID    | P/F | Description                              | Action                                                                                                   | Expected Result                                                                                                    | Observed Result | Comments      |
| 23.13 | Р   | Question in Pool to<br>Set being created | User clicks and drags<br>a question from the<br>designated pool to<br>Questions in Set box               | Question is added to the<br>set.<br>Question appears in the<br>Questions in Set list with<br>text boxes for attempts<br>and points to be<br>designated | Expected        |               |
| 23.14 | F   | View link - Private<br>Pool              | User clicks the view<br>link on a question in<br>the pool box while<br>private pool is being<br>viewed   | Page redirects to Create<br>Question page with<br>question information<br>filled in - editable                                                         | NONE            | Link not live |
| 23.15 | F   | View link - Course<br>Pool               | User clicks the view<br>link on a question in<br>the pool box while<br>course pool is being<br>viewed    | Page redirects to non-<br>editable Create Question<br>page with question<br>information filled in                                                      | NONE            | Link not live |
| 23.16 | F   | View link -<br>Universal Pool            | User clicks the view<br>link on a question in<br>the pool box while<br>universal pool is<br>being viewed | Page redirects to non-<br>editable Create Question<br>page with question<br>information filled in                                                      | NONE            | Link not live |

|      | 24. Instructor Create Question Screen |                                    |                                                                                                    |                                                                                         |                        |          |  |  |  |  |
|------|---------------------------------------|------------------------------------|----------------------------------------------------------------------------------------------------|-----------------------------------------------------------------------------------------|------------------------|----------|--|--|--|--|
| ID   | P/F                                   | Description                        | Action                                                                                                    | Expected Result                                                                         | <b>Observed Result</b> | Comments |  |  |  |  |
| 24.0 | Р                                     | Null entries - Create<br>Question  | Create Question<br>button is clicked<br>with one or more of<br>the following fields<br>null: title, category,<br>difficulty, method<br>signature, question<br>text | Error Message                                                                           | Expected               |          |  |  |  |  |
| 24.1 | Р                                     | Valid entries -<br>Create Question | Create Question<br>button is clicked<br>with all valid fields                                                                                                    | Question is added to<br>questions table.<br>Page reloads blank<br>Create Question page. | Expected               |          |  |  |  |  |
| 24.2 | F                                     | Extra test case rows               | Create Question<br>button is clicked<br>with extra, empty<br>test case rows                                                                                        | Error Message                                                                           | No error msg           |          |  |  |  |  |
| 24.3 | Р                                     | Add Parameter                      | User clicks Add<br>Parameter button                                                                                                    | A new parameter column appears                                                          | Expected               |          |  |  |  |  |
| 24.4 | Р                                     | Remove Parameter                   | User clicks Remove<br>Parameter button                                                                                                    | One parameter column is<br>deleted - page<br>appearance reflects<br>change              | Expected               |          |  |  |  |  |
| 24.5 | Р                                     | Add Test Case                      | User clicks Add Test<br>Case button                                                                                                    | A new test case row<br>appears                                                          | Expected               |          |  |  |  |  |

|       | 24. Instructor Create Question Screen Con't |                      |                                                     |                                                                          |                 |          |  |  |  |
|-------|---------------------------------------------|----------------------|-----------------------------------------------------|--------------------------------------------------------------------------|-----------------|----------|--|--|--|
| ID    | P/F                                         | Description          | Action                                              | Expected Result                                                          | Observed Result | Comments |  |  |  |
| 24.6  | Р                                           | Remove Test Case     | User clicks Remove<br>Test Case button              | One test case row is<br>deleted - page<br>appearance reflects<br>change  | Expected        |          |  |  |  |
| 24.7  | Р                                           | View Private Pool    | User selects Private<br>Pool from dropdown          | Page adjusts so questions<br>in the user's private pool<br>are displayed | Expected        |          |  |  |  |
| 24.8  | Р                                           | View Course Pool     | User selects Course<br>Pool from dropdown           | Page adjusts so questions<br>in the course pool are<br>displayed         | Expected        |          |  |  |  |
| 24.9  | Р                                           | View Universal Pool  | User selects<br>Universal Pool from<br>dropdown     | Page adjusts so questions<br>in the universal pool are<br>displayed      | Expected        |          |  |  |  |
| 24.10 | Р                                           | Sort - by title      | User selects title in sort dropdown list            | Page refreshes with pool<br>sorted by question set<br>title              | Expected        |          |  |  |  |
| 24.11 | Р                                           | Sort - by difficulty | User selects<br>difficulty in sort<br>dropdown list | Page refreshes with pool<br>sorted by question set<br>difficulty         | Expected        |          |  |  |  |
| 24.12 | Р                                           | Sort - by category   | User selects category<br>in sort dropdown list      | Page refreshes with pool<br>sorted by question set<br>category           | Expected        |          |  |  |  |
| 24.12 | Р                                           | Sort - by creator    | User selects creator<br>in sort dropdown list       | Page refreshes with pool<br>sorted by question set<br>creator            | Expected        |          |  |  |  |

|       | 24. Instructor Create Question Screen Con't |                                          |                                                                                                    |                                                                                                    |                 |               |  |  |  |
|-------|---------------------------------------------|------------------------------------------|----------------------------------------------------------------------------------------------------|----------------------------------------------------------------------------------------------------|-----------------|---------------|--|--|--|
| ID    | P/F                                         | Description                              | Action                                                                                                   | Expected Result                                                                                                    | Observed Result | Comments      |  |  |  |
| 24.13 | Р                                           | Question in Pool to<br>Set being created | User clicks and drags<br>a question from the<br>designated pool to<br>Questions in Set box               | Question is added to the<br>set.<br>Question appears in the<br>Questions in Set list with<br>text boxes for attempts<br>and points to be<br>designated | Expected        |               |  |  |  |
| 24.14 | F                                           | View link - Private<br>Pool              | User clicks the view<br>link on a question in<br>the pool box while<br>private pool is being<br>viewed   | Page redirects to Create<br>Question page with<br>question information<br>filled in - editable                                                         | NONE            | Link not live |  |  |  |
| 24.15 | F                                           | View link - Course<br>Pool               | User clicks the view<br>link on a question in<br>the pool box while<br>course pool is being<br>viewed    | Page redirects to Create<br>Question page with<br>question information<br>filled in - editable                                                         | NONE            | Link not live |  |  |  |
| 24.16 | F                                           | View link -<br>Universal Pool            | User clicks the view<br>link on a question in<br>the pool box while<br>universal pool is<br>being viewed | Page redirects to non-<br>editable Create Question<br>page with question<br>information filled in                                                      | NONE            | Link not live |  |  |  |

|      | 25. Instructor View Gradebook - Default |                     |                                                                                                    |                                                                                               |                                             |                                              |  |  |  |
|------|-----------------------------------------|---------------------|----------------------------------------------------------------------------------------------------|-----------------------------------------------------------------------------------------------|---------------------------------------------|----------------------------------------------|--|--|--|
| ID   | P/F                                     | Description         | Action                                                                                                    | Expected Result                                                                               | <b>Observed Result</b>                      | Comments                                     |  |  |  |
| 25.0 | Р                                       | Student Name        | Click on "student<br>name" header                                                                                   | Sorts gradebook by the student name                                                           | Expected                                    |                                              |  |  |  |
| 25.1 | F                                       | Specific Assignment | Click on a specific assignment header                                                                               | Sorts gradebook by the grades of that specific assignment                                     | Redirects to<br>Specific<br>Assignment page |                                              |  |  |  |
| 25.2 | Р                                       | Show Entries        | Change number in<br>drop down menu to<br>show a different<br>number of entries                                      | Page updates to show the specified number of entries                                          | Expected                                    |                                              |  |  |  |
| 25.3 | F                                       | Pagination          | Change number in<br>drop down menu to<br>show a number of<br>entries that is too<br>large to display on<br>the page | Numbers shown as links<br>display and when clicked<br>update the page to show<br>more entries | NONE                                        | Code is in place but<br>not working properly |  |  |  |
| 25.4 | Р                                       | Search              | Enter text into search box                                                                                          | Entries which reflect the search criterion display                                            | Expected                                    |                                              |  |  |  |
| 25.5 | F                                       | Student List        | None                                                                                                    | Student list is populated<br>from the database's<br>enrollment table                          | Generic<br>information                      | Results not populated from database          |  |  |  |
| 25.6 | F                                       | Grades              | None                                                                                                    | Grades for each<br>assignment are populated<br>from the database's<br>student solutions table | Generic<br>information                      | Results not populated from database          |  |  |  |
| 25.7 | Р                                       | By Student          | Click on the View<br>Grades by Student<br>tab                                                                       | Gradebook is reloaded to<br>show grades one student<br>at a time                              | Expected                                    |                                              |  |  |  |

| 25. Instructor View Gradebook – Default Con't |     |               |                                                  |                                                                     |                        |          |  |  |
|-----------------------------------------------|-----|---------------|--------------------------------------------------|---------------------------------------------------------------------|------------------------|----------|--|--|
| ID                                            | P/F | Description   | Action                                           | Expected Result                                                     | <b>Observed Result</b> | Comments |  |  |
| 25.8                                          | Р   | By Assignment | Click on the View<br>Grades by<br>Assignment tab | Gradebook is reloaded to<br>show grades one<br>assignment at a time | Expected               |          |  |  |

|      |     |                 | 26. Instructor Vi                                                                                                   | ew Gradebook – by Studer                                                                      | nt                     |                                              |
|------|-----|-----------------|----------------------------------------------------------------------------------------------------|-----------------------------------------------------------------------------------------------|------------------------|----------------------------------------------|
| ID   | P/F | Description     | Action                                                                                                    | Expected Result                                                                               | <b>Observed Result</b> | Comments                                     |
| 26.0 | Р   | Student Name    | Click on "student<br>name" header                                                                                   | None                                                                                          | Expected               |                                              |
| 26.1 | Р   | Date Due        | Click on "date due"<br>header                                                                                       | Sorts gradebook by the due date                                                               | Expected               |                                              |
| 26.2 | Р   | Assignment      | Click on<br>"assignment" header                                                                                     | Sorts gradebook by type of assignment                                                         | Expected               |                                              |
| 26.3 | Р   | % Score         | Click on "% score"<br>header                                                                                        | Sorts gradebook by percentage                                                                 | Expected               |                                              |
| 26.4 | Р   | Points Earned   | Click on "points<br>earned" header                                                                                  | Sorts gradebook by the points earned                                                          | Expected               |                                              |
| 26.5 | Р   | Points Possible | Click on "points possible" header                                                                                   | Sorts gradebook by the points possible                                                        | Expected               |                                              |
| 26.6 | Р   | Show Entries    | Change number in<br>drop down menu to<br>show a different<br>number of entries                                      | Page updates to show the specified number of entries                                          | Expected               |                                              |
| 26.7 | F   | Pagination      | Change number in<br>drop down menu to<br>show a number of<br>entries that is too<br>large to display on<br>the page | Numbers shown as links<br>display and when clicked<br>update the page to show<br>more entries | NONE                   | Code is in place but<br>not working properly |

|       | 25. Instructor View Gradebook – by Student Con't |                             |                                                  |                                                                                                    |                        |                                     |  |  |  |  |
|-------|--------------------------------------------------|-----------------------------|--------------------------------------------------|----------------------------------------------------------------------------------------------------|------------------------|-------------------------------------|--|--|--|--|
| ID    | P/F                                              | Description                 | Action                                           | Expected Result                                                                                                    | Observed Result        | Comments                            |  |  |  |  |
| 26.8  | Р                                                | Search                      | Enter text into search box                       | Entries which reflect the search criterion display                                                                 | Expected               |                                     |  |  |  |  |
| 26.9  | F                                                | Student List                | None                                             | Student name is pulled<br>from the database's<br>enrollment table                                                  | Generic<br>information | Results not populated from database |  |  |  |  |
| 26.10 | F                                                | Grades and Points<br>Earned | None                                             | Grades and points earned<br>for each assignment are<br>populated from the<br>database's student<br>solutions table | Generic<br>information | Results not populated from database |  |  |  |  |
| 26.11 | F                                                | Points Possible             | None                                             | Points possible for each<br>assignment are populated<br>from the database's<br>published question set<br>table     | Generic<br>information | Results not populated from database |  |  |  |  |
| 26.12 | F                                                | Due Date                    | None                                             | Due Date for each<br>assignment is pulled<br>from the database's<br>published question set<br>table                | Generic<br>information | Results not populated from database |  |  |  |  |
| 26.13 | Р                                                | Default                     | Click on the Default<br>tab                      | Gradebook is reloaded to show the default view                                                                     | Expected               |                                     |  |  |  |  |
| 26.14 | Р                                                | By Assignment               | Click on the View<br>Grades by<br>Assignment tab | Gradebook is reloaded to<br>show grades one<br>assignment at a time                                                | Expected               |                                     |  |  |  |  |

|       | 25. Instructor View Gradebook – by Student Con't |                 |                                     |                                                  |                 |                 |  |  |  |  |
|-------|--------------------------------------------------|-----------------|-------------------------------------|--------------------------------------------------|-----------------|-----------------|--|--|--|--|
| ID    | P/F                                              | Description     | Action                              | Expected Result                                  | Observed Result | Comments        |  |  |  |  |
| 26.15 | F                                                | Previous link   | Click on previous<br>link           | Gradebook for previous student in list displays  | NONE            | Link is missing |  |  |  |  |
| 26.16 | F                                                | Next link       | Click on next link                  | Gradebook for next<br>student in list displays   | NONE            | Link is missing |  |  |  |  |
| 26.17 | Р                                                | Assignment link | Click on a specific assignment link | Redirects to View<br>Specific Assignment<br>page | Expected        |                 |  |  |  |  |

|      | 26. Instructor View Gradebook – by Assignment |                 |                                                                                                    |                                                                                               |                 |                                              |  |  |  |  |
|------|-----------------------------------------------|-----------------|----------------------------------------------------------------------------------------------------|-----------------------------------------------------------------------------------------------|-----------------|----------------------------------------------|--|--|--|--|
| ID   | P/F                                           | Description     | Action                                                                                                    | Expected Result                                                                               | Observed Result | Comments                                     |  |  |  |  |
| 27.0 | Р                                             | Student Name    | Click on "student<br>name" header                                                                                   | Sorts gradebook by student list                                                               | Expected        |                                              |  |  |  |  |
| 27.1 | Р                                             | Assignment      | Click on<br>"assignment" header                                                                                     | None                                                                                          | Resorts list    | Unsure of what list is being sorted by       |  |  |  |  |
| 27.2 | Р                                             | % Score         | Click on "% score"<br>header                                                                                        | Sorts gradebook by percentage                                                                 | Expected        |                                              |  |  |  |  |
| 27.3 | Р                                             | Points Earned   | Click on "points<br>earned" header                                                                                  | Sorts gradebook by the points earned                                                          | Expected        |                                              |  |  |  |  |
| 27.4 | Р                                             | Points Possible | Click on "points<br>possible" header                                                                                | Sorts gradebook by the points possible                                                        | Expected        |                                              |  |  |  |  |
| 27.5 | Р                                             | Show Entries    | Change number in<br>drop down menu to<br>show a different<br>number of entries                                      | Page updates to show the specified number of entries                                          | Expected        |                                              |  |  |  |  |
| 27.6 | F                                             | Pagination      | Change number in<br>drop down menu to<br>show a number of<br>entries that is too<br>large to display on<br>the page | Numbers shown as links<br>display and when clicked<br>update the page to show<br>more entries | NONE            | Code is in place but<br>not working properly |  |  |  |  |
| 27.7 | Р                                             | Search          | Enter text into search box                                                                                          | Entries which reflect the search criterion display                                            | Expected        |                                              |  |  |  |  |

|       | 26. Instructor View Gradebook – by Assignment Con't |                             |                                               |                                                                                                    |                        |                                                                           |  |  |  |  |
|-------|-----------------------------------------------------|-----------------------------|-----------------------------------------------|----------------------------------------------------------------------------------------------------|------------------------|---------------------------------------------------------------------------|--|--|--|--|
| ID    | P/F                                                 | Description                 | Action                                        | Expected Result                                                                                                    | <b>Observed Result</b> | Comments                                                                  |  |  |  |  |
| 27.8  | F                                                   | Student List                | None                                          | Student name is pulled<br>from the database's<br>enrollment table                                                  | Generic<br>information | Results not populated from database                                       |  |  |  |  |
| 27.9  | F                                                   | Grades and Points<br>Earned | None                                          | Grades and points earned<br>for each assignment are<br>populated from the<br>database's student<br>solutions table |                        |                                                                           |  |  |  |  |
| 27.10 | F                                                   | Points Possible             | None                                          | Points possible for each<br>assignment are populated<br>from the database's<br>published question set<br>table     | Generic<br>information | Results not populated from database                                       |  |  |  |  |
| 27.11 | Р                                                   | Default                     | Click on the Default<br>tab                   | Gradebook is reloaded to show the default view                                                                     | Expected               |                                                                           |  |  |  |  |
| 27.12 | Р                                                   | By Student                  | Click on the View<br>Grades by Student<br>tab | Gradebook is reloaded to<br>show grades one student<br>at a time                                                   | Expected               |                                                                           |  |  |  |  |
| 27.13 | F                                                   | Previous link               | Click on previous<br>link                     | Gradebook for previous<br>assignment in list<br>displays                                                           | NONE                   | Link is missing                                                           |  |  |  |  |
| 27.14 | F                                                   | Next link                   | Click on next link                            | Gradebook for next<br>assignment in list<br>displays                                                               | NONE                   | Link is missing                                                           |  |  |  |  |
| 27.15 | F                                                   | Assignment link             | Click on a specific<br>assignment link        | Redirects to View<br>Specific Assignment<br>page                                                                   | Inconsistent           | Some reload page,<br>some redirect to View<br>Specific Assignment<br>page |  |  |  |  |

|      | 28. Course Coordinator Profile Editing |                                                                        |                                                                                                    |                                  |                 |          |  |  |  |  |
|------|----------------------------------------|------------------------------------------------------------------------|----------------------------------------------------------------------------------------------------|----------------------------------|-----------------|----------|--|--|--|--|
| ID   | P/F                                    | Description                                                            | Action                                                                                                    | Expected Result                  | Observed Result | Comments |  |  |  |  |
| 28.0 | Р                                      | Update button: Old<br>Password invalid or<br>null                      | User enters incorrect<br>password in Old<br>Password text box<br>and clicks Update<br>button                        | Notification                     | Expected        |          |  |  |  |  |
| 28.1 | Р                                      | Update button: New<br>Password or New<br>Password<br>Confirmation null | User leaves New<br>Password or New<br>Password<br>Confirmation null<br>and clicks Update<br>button                  | Notification                     | Expected        |          |  |  |  |  |
| 28.2 | Р                                      | New password and<br>new password<br>confirm                            | User types into text<br>box                                                                                         | Displays entered text<br>encoded | Expected        |          |  |  |  |  |
| 28.3 | Р                                      | Security question<br>without security<br>answer                        | User designates a<br>new security<br>question but security<br>answer box is null<br>and Update button is<br>clicked | Notification                     | Expected        |          |  |  |  |  |
| 28.4 | Р                                      | Security answer<br>designated without<br>security question             | User designates a<br>new security answer<br>but security question<br>box is null and<br>Update button is<br>clicked | Notification                     | Expected        |          |  |  |  |  |
| 28.5 | Р                                      | Update button: valid<br>input(s)                                       | Clicks on "Update"<br>button                                                                                        | Updates profile<br>information   | Expected        |          |  |  |  |  |

|      | 28. Course Coordinator Profile Editing Con't |                                              |                                                                |                                       |                        |          |  |  |  |  |
|------|----------------------------------------------|----------------------------------------------|----------------------------------------------------------------|---------------------------------------|------------------------|----------|--|--|--|--|
| ID   | P/F                                          | Description                                  | Action                                                         | Expected Result                       | <b>Observed Result</b> | Comments |  |  |  |  |
| 28.6 | Р                                            | Add a course button:<br>invalid course code  | User types a code<br>into text box and<br>clicks Enroll button | Notification                          | Expected               |          |  |  |  |  |
| 28.7 | Р                                            | Add a Course<br>button: valid course<br>code | Clicks on "Enroll"<br>button                                   | Adds course specified to profile      | Expected               |          |  |  |  |  |
| 28.8 | Р                                            | Current Courses link                         | Click on a course<br>link under Existing<br>Info               | Redirect to specific course home page | Expected               |          |  |  |  |  |

|      | 29. Course Coordinator Course Home Page |                                         |                                                                                                    |                                                                                                    |                            |                                       |  |  |  |  |
|------|-----------------------------------------|-----------------------------------------|----------------------------------------------------------------------------------------------------|----------------------------------------------------------------------------------------------------|----------------------------|---------------------------------------|--|--|--|--|
| ID   | P/F                                     | Description                             | Action                                                                                                    | Expected Result                                                                                                    | <b>Observed Result</b>     | Comments                              |  |  |  |  |
| 29.0 | Р                                       | Invalid<br>Announcement –<br>null entry | Either expiration<br>date or body text is<br>left blank and Post<br>New Announcement<br>button is clicked | Notification                                                                                                    | Expected                   |                                       |  |  |  |  |
| 29.1 | Р                                       | Announcement<br>creation                | All fields contain<br>appropriate text and<br>"Post New<br>Announcement"<br>button is clicked             | Posts announcement on<br>all associated users'<br>home page and database<br>is updated                                                            | Expected                   |                                       |  |  |  |  |
| 29.2 | F                                       | Edit                                    | User clicks on "edit"<br>link                                                                             | Announcement is<br>displayed in body text<br>box, expiration date is<br>displayed in expires text<br>box, title is displayed in<br>title text box | No link                    | Only admins have the links            |  |  |  |  |
| 29.3 | F                                       | Update                                  | User clicks the<br>update button                                                                          | Announcement is<br>updated on all associated<br>user's home pages and<br>database is updated                                                      | No link                    | Only admins have the links            |  |  |  |  |
| 29.4 | F                                       | Delete                                  | User clicks on<br>"delete" link                                                                           | Deletes respective<br>announcement                                                                                                    | No link                    | Only admins have the links            |  |  |  |  |
| 29.5 | F                                       | Pending Requests -<br>generated         | None                                                                                                    | Number of pending<br>requests displays as a<br>link                                                                                               | Displays generic<br>number | Is not generated from<br>the database |  |  |  |  |

|      | 29. Course Coordinator Course Home Page Con't |                            |                                      |                                       |                        |          |  |  |  |
|------|-----------------------------------------------|----------------------------|--------------------------------------|---------------------------------------|------------------------|----------|--|--|--|
| ID   | P/F                                           | Description                | Action                               | Expected Result                       | <b>Observed Result</b> | Comments |  |  |  |
| 29.6 | Р                                             | Pending Requests -<br>link | User clicks on pending requests link | Redirects to Pending<br>Requests Page | Expected               |          |  |  |  |

|      | 30. Course Coordinator Pending Requests |                      |                                                             |                                                                          |                              |                                                 |  |  |  |  |
|------|-----------------------------------------|----------------------|-------------------------------------------------------------|--------------------------------------------------------------------------|------------------------------|-------------------------------------------------|--|--|--|--|
| ID   | P/F                                     | Description          | Action                                                      | Expected Result                                                          | Observed Result              | Comments                                        |  |  |  |  |
| 30.0 | Р                                       | Sort - by title      | User selects title in<br>sort dropdown list                 | Page refreshes with<br>request pool sorted by<br>question set title      | Expected                     |                                                 |  |  |  |  |
| 30.1 | Р                                       | Sort - by difficulty | User selects<br>difficulty in sort<br>dropdown list         | Page refreshes with<br>request pool sorted by<br>question set difficulty | Expected                     |                                                 |  |  |  |  |
| 30.2 | Р                                       | Sort - by category   | User selects category<br>in sort dropdown list              | Page refreshes with<br>request pool sorted by<br>question set category   | Expected                     |                                                 |  |  |  |  |
| 30.3 | Р                                       | Sort - by creator    | User selects creator<br>in sort dropdown list               | Page refreshes with<br>request pool sorted by<br>question set creator    | Expected                     |                                                 |  |  |  |  |
| 30.4 | F                                       | Request approve      | User selects a<br>question set and<br>clicks approve button | Question is added to the<br>course pool<br>Page refreshes                | None                         | No button                                       |  |  |  |  |
| 30.5 | F                                       | Request deny         | User selects a question set and clicks deny button          | Question is not added to<br>the course pool<br>Page refreshes            | None                         | No button                                       |  |  |  |  |
| 30.6 | F                                       | Request edit         | User clicks 'edit' on<br>a specific request                 | Redirect to Question Set<br>page - editable                              | none                         | No button                                       |  |  |  |  |
| 30.7 | F                                       | Question Preview     | A specific question<br>set it clicked                       | Question Preview is<br>displayed                                         | Generic preview<br>displayed | Not live: Not<br>generated from the<br>database |  |  |  |  |

|      | 31. Course Coordinator List Assignments |                           |                                                          |                                                          |                          |          |  |  |  |  |
|------|-----------------------------------------|---------------------------|----------------------------------------------------------|----------------------------------------------------------|--------------------------|----------|--|--|--|--|
| ID   | P/F                                     | Description               | Action                                                   | Expected Result                                          | Observed Result          | Comments |  |  |  |  |
| 31.0 | Р                                       | Homework Sort             | User clicks on<br>homework table<br>header               | Toggles table data<br>asc/desc by homework<br>assignment | Expected                 |          |  |  |  |  |
| 31.1 | Р                                       | Homework Due<br>Date Sort | User clicks on<br>homework due date<br>table header      | Toggles table data<br>asc/desc by due date               | Expected                 |          |  |  |  |  |
| 31.2 | Р                                       | Quiz Sort                 | User clicks on Quiz<br>table header                      | Toggles table data<br>asc/desc by quiz                   | Expected                 |          |  |  |  |  |
| 31.3 | Р                                       | Quiz Due Date Sort        | User clicks on Quiz<br>due date table header             | Toggles table data<br>asc/desc by due date               | Expected                 |          |  |  |  |  |
| 31.4 | Р                                       | Test Sort                 | User clicks on Test<br>table header                      | Toggles table data<br>asc/desc by test                   | Expected                 |          |  |  |  |  |
| 31.5 | Р                                       | Test Due Date Sort        | User clicks on Test<br>due date table header             | Toggles table data<br>asc/desc by due date               | Expected                 |          |  |  |  |  |
| 31.6 | F                                       | Homework<br>hyperlink     | User clicks on a<br>specific homework<br>assignment link | Redirect to specific<br>homework assignment<br>clicked   | Redirect to generic page | Not Live |  |  |  |  |
| 31.7 | F                                       | Quiz hyperlink            | User clicks on a specific quiz link                      | Redirect to specific quiz clicked                        | Redirect to generic page | Not Live |  |  |  |  |
| 31.8 | F                                       | Test hyperlink            | User clicks on a specific test link                      | Redirect to specific test<br>clicked                     | Redirect to generic page | Not live |  |  |  |  |

|       | 31. Course Coordinator List Assignments Con't |              |                                                                                                    |                                                                                                    |                        |                                                   |  |  |  |  |
|-------|-----------------------------------------------|--------------|----------------------------------------------------------------------------------------------------|----------------------------------------------------------------------------------------------------|------------------------|---------------------------------------------------|--|--|--|--|
| ID    | P/F                                           | Description  | Action                                                                                                    | Expected Result                                                                                                    | <b>Observed Result</b> | Comments                                          |  |  |  |  |
| 31.9  | Р                                             | Show Entries | Change number in<br>drop down menu in<br>homework section to<br>show a different<br>number of entries                                         | Page updates to show the<br>specified number of<br>entries in the homework<br>section only                              | Expected               |                                                   |  |  |  |  |
| 31.10 | Р                                             | Show Entries | Change number in<br>drop down menu in<br>homework section to<br>show a different<br>number of entries                                         | Page updates to show the<br>specified number of<br>entries in the homework<br>section only                              | Expected               |                                                   |  |  |  |  |
| 31.11 | Р                                             | Show Entries | Change number in<br>drop down menu in<br>test section to show a<br>different number of<br>entries                                             | Page updates to show the<br>specified number of<br>entries in the test section<br>only                                  | Expected               |                                                   |  |  |  |  |
| 31.12 | F                                             | Pagination   | Change number in<br>drop down in menu<br>in homework section<br>to show a number of<br>entries that is too<br>large to display on<br>the page | Numbers shown as links<br>display under homework<br>section and when clicked<br>update the page to show<br>more entries | N/A                    | Code is present but<br>doesn't display on<br>page |  |  |  |  |

|       | 31. Course Coordinator List Assignments Con't |             |                                                                                                    |                                                                                                    |                        |                                                   |  |  |  |  |
|-------|-----------------------------------------------|-------------|----------------------------------------------------------------------------------------------------|----------------------------------------------------------------------------------------------------|------------------------|---------------------------------------------------|--|--|--|--|
| ID    | P/F                                           | Description | Action                                                                                                    | Expected Result                                                                                                    | <b>Observed Result</b> | Comments                                          |  |  |  |  |
| 31.13 | F                                             | Pagination  | Change number in<br>drop down in menu<br>in quiz section to<br>show a number of<br>entries that is too<br>large to display on<br>the page | Numbers shown as links<br>display under quiz<br>section and when clicked<br>update the page to show<br>more entries | N/A                    | Code is present but<br>doesn't display on<br>page |  |  |  |  |
| 31.14 | F                                             | Pagination  | Change number in<br>drop down in menu<br>in test section to<br>show a number of<br>entries that is too<br>large to display on<br>the page | Numbers shown as links<br>display under test section<br>and when clicked update<br>the page to show more<br>entries | N/A                    | Code is present but<br>doesn't display on<br>page |  |  |  |  |
| 31.15 | Р                                             | Search      | Enter text into search<br>box in the homework<br>section                                                                                  | Entries in homework<br>section which reflect the<br>search criterion display                                        | Expected               |                                                   |  |  |  |  |
| 31.16 | Р                                             | Search      | Enter text into search<br>box in the quiz<br>section                                                                                      | Entries in quiz section<br>which reflect the search<br>criterion display                                            | Expected               |                                                   |  |  |  |  |
| 31.17 | Р                                             | Search      | Enter text into search<br>box in the test<br>section                                                                                      | Entries in test section<br>which reflect the search<br>criterion display                                            | Expected               |                                                   |  |  |  |  |

|      | 32. Course Coordinator Question Pools |                                       |                                                                                                  |                                                               |                                                                                              |                                                                                          |  |  |  |
|------|---------------------------------------|---------------------------------------|--------------------------------------------------------------------------------------------------|---------------------------------------------------------------|----------------------------------------------------------------------------------------------|------------------------------------------------------------------------------------------|--|--|--|
| ID   | P/F                                   | Description                           | Action                                                                                           | Expected Result                                               | Observed Result                                                                              | Comments                                                                                 |  |  |  |
| 32.0 | F                                     | Private Pool to<br>Course Pool box    | User clicks and drags<br>a question set from<br>private pool to<br>course pool request<br>box    | Question set is added to course pool                          | Question is sent to<br>requests table in<br>database but not<br>displayed in<br>request pool | Course Coordinator<br>should not be<br>submitting to the<br>requests table to do<br>this |  |  |  |
|      |                                       |                                       |                                                                                                  |                                                               | No Success<br>Feedback                                                                       |                                                                                          |  |  |  |
| 32.1 | F                                     | Private Pool to<br>Universal Pool box | User clicks and drags<br>a question set from<br>private pool to<br>universal pool<br>request box | Question set is sent to<br>administrator pending<br>requests. | Question is sent to<br>requests table in<br>database but not<br>displayed in<br>request pool |                                                                                          |  |  |  |
|      |                                       |                                       |                                                                                                  | Success feedback message                                      | No Success<br>Feedback                                                                       |                                                                                          |  |  |  |
| 32.2 | F                                     | Course Pool to<br>Private Pool box    | User clicks and drags<br>a question set from<br>course pool to<br>private pool box               | Question set is added to<br>private pool list                 | Question is sent to<br>requests table in<br>database and not<br>displayed in<br>private pool | You should not send to<br>requests table to put<br>something in your<br>private pool     |  |  |  |
| 32.3 | F                                     | Universal Pool to<br>Private Pool box | User clicks and drags<br>a question set from<br>universal pool to<br>private pool box            | Question set is added to<br>private pool list                 | Question is sent to<br>requests table in<br>database and not<br>displayed in<br>private pool | You should not send to<br>requests table to put<br>something in your<br>private pool     |  |  |  |

|      |     |                                         | 32. Course Coord                                                                          | inator Question Pools Co | on't                                                              |                                                    |
|------|-----|-----------------------------------------|-------------------------------------------------------------------------------------------|--------------------------|-------------------------------------------------------------------|----------------------------------------------------|
| ID   | P/F | Description                             | Action                                                                                    | Expected Result          | <b>Observed Result</b>                                            | Comments                                           |
| 32.4 | F   | Private Pool to non-<br>droppable area  | User clicks and drags<br>a question set from<br>private to a non-<br>droppable area       | Error message            | No error msg                                                      |                                                    |
| 32.5 | F   | Private Pool to<br>Private Pool         | User clicks and drags<br>a question set from<br>private pool to<br>private pool list      | Error message            | Question sent to<br>requests table in<br>database<br>No error msg | There should be no<br>database interaction<br>here |
| 32.6 | F   | Course Pool to non-<br>droppable area   | User clicks and drags<br>a question set from<br>course pool to a non-<br>droppable area   | Error message            | No error msg                                                      |                                                    |
| 32.7 | F   | Course Pool to<br>Course Pool           | User clicks and drags<br>a question set from<br>course pool to course<br>pool             | Error message            | Question sent to<br>requests table in<br>database<br>No error msg | There should be no<br>database interaction<br>here |
| 32.8 | F   | Universal Pool to<br>non-droppable area | User clicks and drags<br>a question set from<br>universal pool to a<br>non-droppable area | Error message            | No error msg                                                      |                                                    |

|       |     |                                     | 32. Course Coord                                                                    | inator Question Pools Con                                                            | ı't                                               |                                                    |
|-------|-----|-------------------------------------|-------------------------------------------------------------------------------------|--------------------------------------------------------------------------------------|---------------------------------------------------|----------------------------------------------------|
| ID    | P/F | Description                         | Action                                                                              | Expected Result                                                                      | Observed Result                                   | Comments                                           |
| 32.9  | F   | Universal Pool to<br>Universal Pool | User clicks and drags<br>a question set from<br>universal pool to<br>universal pool | Error message                                                                        | Question sent to<br>requests table in<br>database | There should be no<br>database interaction<br>here |
|       |     |                                     |                                                                                     |                                                                                      | No error msg                                      |                                                    |
| 32.10 | Р   | Question Link                       | User clicks Question<br>link to Create a new<br>Question                            | Redirect to Create a<br>Question page                                                | Expected                                          |                                                    |
| 32.11 | Р   | Question Set Link                   | User clicks Question<br>Set link to Create a<br>new Question Set                    | Redirect to Create a<br>Question Set page                                            | Expected                                          |                                                    |
| 32.12 | F   | View private<br>question set        | User clicks view on a question set in private pool                                  | Redirect to Create a<br>Question set page -<br>editable                              | None                                              | Link isn't Live                                    |
| 32.13 | F   | View course<br>question set         | User clicks view on a question set in course pool                                   | Redirect to Create a<br>Question set page -<br>editable                              | None                                              | Link isn't Live                                    |
| 32.14 | F   | View universal<br>course set        | User clicks view on a<br>question set in<br>universal pool                          | Redirect to Specific<br>Assignment page (listing<br>of questions) - non-<br>editable | None                                              | Link isn't Live                                    |

|       | 32. Course Coordinator Question Pools Con't |                      |                                                     |                                                                       |                        |          |  |  |  |  |
|-------|---------------------------------------------|----------------------|-----------------------------------------------------|-----------------------------------------------------------------------|------------------------|----------|--|--|--|--|
| ID    | P/F                                         | Description          | Action                                              | Expected Result                                                       | <b>Observed Result</b> | Comments |  |  |  |  |
| 32.15 | Р                                           | Sort - by title      | User selects title in sort dropdown list            | Page refreshes with all<br>pools sorted by question<br>set title      | Expected               |          |  |  |  |  |
| 32.16 | Р                                           | Sort - by difficulty | User selects<br>difficulty in sort<br>dropdown list | Page refreshes with all<br>pools sorted by question<br>set difficulty | Expected               |          |  |  |  |  |
| 32.17 | Р                                           | Sort - by category   | User selects category<br>in sort dropdown list      | Page refreshes with all<br>pools sorted by question<br>set category   | Expected               |          |  |  |  |  |
| 32.18 | Р                                           | Sort - by creator    | User selects creator<br>in sort dropdown list       | Page refreshes with all<br>pools sorted by question<br>set creator    | Expected               |          |  |  |  |  |

|      | 33. Course Coordinator Create Question Set Screen |                                               |                                                                                                    |                                                     |                               |                                        |  |  |  |  |
|------|---------------------------------------------------|-----------------------------------------------|----------------------------------------------------------------------------------------------------|-----------------------------------------------------|-------------------------------|----------------------------------------|--|--|--|--|
| ID   | P/F                                               | Description                                   | Action                                                                                                    | Expected Result                                     | Observed Result               | Comments                               |  |  |  |  |
| 33.0 | Р                                                 | Null entries - Create<br>Set                  | Create Set button is<br>clicked with one or<br>more of the<br>following fields null:<br>title, category,<br>difficulty, type                   | Error Message                                       | Expected                      |                                        |  |  |  |  |
| 33.1 | р                                                 | Invalid Entry - time<br>allotted - Create Set | Create Set button is<br>clicked with one or<br>more of the<br>following fields not<br>in integer format:<br>time allotted,<br>attempts, points | Error Message                                       | Expected                      |                                        |  |  |  |  |
| 33.2 | Р                                                 | No Questions -<br>Create Set                  | Create Set button is<br>clicked with no<br>questions in<br>Questions in Set list                                                               | Error Message                                       | Expected                      |                                        |  |  |  |  |
| 33.3 | F                                                 | Valid Entries -<br>Create Set                 | Create Set button is<br>clicked and all<br>entries are valid                                                                                   | Set is created.<br>Redirect to Pools page           | Set is Created<br>No redirect | Info is stored in<br>questionSet table |  |  |  |  |
| 33.4 | Р                                                 | Delete Link -<br>Question in Set              | User clicks Delete<br>link on a question in<br>the question set                                                                                | Question is removed<br>from question set list       | Expected                      |                                        |  |  |  |  |
| 33.5 | F                                                 | Edit Link - Question<br>in Set                | User clicks Edit link<br>on question in the<br>question set                                                                                    | Redirects to the Create<br>Question page - editable | None                          | Link not live                          |  |  |  |  |

|       | 33. Course Coordinator Create Question Set Screen Con't |                      |                                                     |                                                                          |                        |          |  |  |  |
|-------|---------------------------------------------------------|----------------------|-----------------------------------------------------|--------------------------------------------------------------------------|------------------------|----------|--|--|--|
| ID    | P/F                                                     | Description          | Action                                              | Expected Result                                                          | <b>Observed Result</b> | Comments |  |  |  |
| 33.6  | Р                                                       | View Private Pool    | User selects Private<br>Pool from dropdown          | Page adjusts so questions<br>in the user's private pool<br>are displayed | Expected               |          |  |  |  |
| 33.7  | Р                                                       | View Course Pool     | User selects Course<br>Pool from dropdown           | Page adjusts so questions<br>in the course pool are<br>displayed         | Expected               |          |  |  |  |
| 33.8  | Р                                                       | View Universal Pool  | User selects<br>Universal Pool from<br>dropdown     | Page adjusts so questions<br>in the universal pool are<br>displayed      | Expected               |          |  |  |  |
| 33.9  | Р                                                       | Sort - by title      | User selects title in sort dropdown list            | Page refreshes with pool<br>sorted by question set<br>title              | Expected               |          |  |  |  |
| 33.10 | Р                                                       | Sort - by difficulty | User selects<br>difficulty in sort<br>dropdown list | Page refreshes with pool<br>sorted by question set<br>difficulty         | Expected               |          |  |  |  |
| 33.11 | Р                                                       | Sort - by category   | User selects category<br>in sort dropdown list      | Page refreshes with pool<br>sorted by question set<br>category           | Expected               |          |  |  |  |
| 33.12 | Р                                                       | Sort - by creator    | User selects creator<br>in sort dropdown list       | Page refreshes with pool<br>sorted by question set<br>creator            | Expected               |          |  |  |  |

|       |     | 3                                        | 3. Course Coordinator                                                                                    | Create Question Set Scree                                                                                                    | en Con't        |               |
|-------|-----|------------------------------------------|----------------------------------------------------------------------------------------------------|----------------------------------------------------------------------------------------------------|-----------------|---------------|
| ID    | P/F | Description                              | Action                                                                                                   | Expected Result                                                                                                    | Observed Result | Comments      |
| 33.13 | Р   | Question in Pool to<br>Set being created | User clicks and drags<br>a question from the<br>designated pool to<br>Questions in Set box               | Question is added to the<br>set.<br>Question appears in the<br>Questions in Set list with<br>text boxes for attempts<br>and points to be<br>designated | Expected        |               |
| 33.14 | F   | View link - Private<br>Pool              | User clicks the view<br>link on a question in<br>the pool box while<br>private pool is being<br>viewed   | Page redirects to Create<br>Question page with<br>question information<br>filled in - editable                                                         | NONE            | Link not live |
| 33.15 | F   | View link - Course<br>Pool               | User clicks the view<br>link on a question in<br>the pool box while<br>course pool is being<br>viewed    | Page redirects to Create<br>Question page with<br>question information<br>filled in - editable                                                         | NONE            | Link not live |
| 33.16 | F   | View link -<br>Universal Pool            | User clicks the view<br>link on a question in<br>the pool box while<br>universal pool is<br>being viewed | Page redirects to non-<br>editable Create Question<br>page with question<br>information filled in                                                      | NONE            | Link not live |

|      | 34. Course Coordinator Create Question Screen |                                    |                                                                                                    |                                                                                         |                        |          |  |  |  |
|------|-----------------------------------------------|------------------------------------|----------------------------------------------------------------------------------------------------|-----------------------------------------------------------------------------------------|------------------------|----------|--|--|--|
| ID   | P/F                                           | Description                        | Action                                                                                                    | Expected Result                                                                         | <b>Observed Result</b> | Comments |  |  |  |
| 34.0 | Р                                             | Null entries - Create<br>Question  | Create Question<br>button is clicked<br>with one or more of<br>the following fields<br>null: title, category,<br>difficulty, method<br>signature, question<br>text | Error Message                                                                           | Expected               |          |  |  |  |
| 34.1 | Р                                             | Valid entries -<br>Create Question | Create Question<br>button is clicked<br>with all valid fields                                                                                                    | Question is added to<br>questions table.<br>Page reloads blank<br>Create Question page. | Expected               |          |  |  |  |
| 34.2 | F                                             | Extra test case rows               | Create Question<br>button is clicked<br>with extra, empty<br>test case rows                                                                                        | Error Message                                                                           | No error msg           |          |  |  |  |
| 34.3 | Р                                             | Add Parameter                      | User clicks Add<br>Parameter button                                                                                                    | A new parameter column appears                                                          | Expected               |          |  |  |  |
| 34.4 | Р                                             | Remove Parameter                   | User clicks Remove<br>Parameter button                                                                                                    | One parameter column is<br>deleted - page<br>appearance reflects<br>change              | Expected               |          |  |  |  |
| 34.5 | Р                                             | Add Test Case                      | User clicks Add Test<br>Case button                                                                                                    | A new test case row<br>appears                                                          | Expected               |          |  |  |  |

|      | 34. Course Coordinator Create Question Screen Con't |                  |                                        |                                                                         |                        |          |  |  |  |
|------|-----------------------------------------------------|------------------|----------------------------------------|-------------------------------------------------------------------------|------------------------|----------|--|--|--|
| ID   | P/F                                                 | Description      | Action                                 | Expected Result                                                         | <b>Observed Result</b> | Comments |  |  |  |
| 34.6 | Р                                                   | Remove Test Case | User clicks Remove<br>Test Case button | One test case row is<br>deleted - page<br>appearance reflects<br>change | Expected               |          |  |  |  |

|      |     |                     | 35. Course Coordina                                                                                                 | ator View Gradebook - De                                                                      | fault                                       |                                              |
|------|-----|---------------------|----------------------------------------------------------------------------------------------------|-----------------------------------------------------------------------------------------------|---------------------------------------------|----------------------------------------------|
| ID   | P/F | Description         | Action                                                                                                    | Expected Result                                                                               | <b>Observed Result</b>                      | Comments                                     |
| 35.0 | Р   | Student Name        | Click on "student<br>name" header                                                                                   | Sorts gradebook by the student name                                                           | Expected                                    |                                              |
| 35.1 | F   | Specific Assignment | Click on a specific assignment header                                                                               | Sorts gradebook by the grades of that specific assignment                                     | Redirects to<br>Specific<br>Assignment page |                                              |
| 35.2 | Р   | Show Entries        | Change number in<br>drop down menu to<br>show a different<br>number of entries                                      | Page updates to show the specified number of entries                                          | Expected                                    |                                              |
| 35.3 | F   | Pagination          | Change number in<br>drop down menu to<br>show a number of<br>entries that is too<br>large to display on<br>the page | Numbers shown as links<br>display and when clicked<br>update the page to show<br>more entries | NONE                                        | Code is in place but<br>not working properly |
| 35.4 | Р   | Search              | Enter text into search box                                                                                          | Entries which reflect the search criterion display                                            | Expected                                    |                                              |
| 35.5 | F   | Student List        | None                                                                                                    | Student list is populated<br>from the database's<br>enrollment table                          | Generic<br>information                      | Results not populated from database          |
| 35.6 | F   | Grades              | None                                                                                                    | Grades for each<br>assignment are populated<br>from the database's<br>student solutions table | Generic<br>information                      | Results not populated from database          |
| 35.7 | Р   | By Student          | Click on the View<br>Grades by Student<br>tab                                                                       | Gradebook is reloaded to<br>show grades one student<br>at a time                              | Expected                                    |                                              |

|      | 25. Course Coordinator View Gradebook – Default Con't |               |                                                  |                                                                     |                        |          |  |  |  |
|------|-------------------------------------------------------|---------------|--------------------------------------------------|---------------------------------------------------------------------|------------------------|----------|--|--|--|
| ID   | P/F                                                   | Description   | Action                                           | Expected Result                                                     | <b>Observed Result</b> | Comments |  |  |  |
| 35.8 | Р                                                     | By Assignment | Click on the View<br>Grades by<br>Assignment tab | Gradebook is reloaded to<br>show grades one<br>assignment at a time | Expected               |          |  |  |  |

|      |     |                 | 36. Course Coordinat                                                                                                | or View Gradebook – by S                                                                      | tudent                 |                                              |
|------|-----|-----------------|----------------------------------------------------------------------------------------------------|-----------------------------------------------------------------------------------------------|------------------------|----------------------------------------------|
| ID   | P/F | Description     | Action                                                                                                    | Expected Result                                                                               | <b>Observed Result</b> | Comments                                     |
| 36.0 | Р   | Student Name    | Click on "student<br>name" header                                                                                   | None                                                                                          | Expected               |                                              |
| 36.1 | Р   | Date Due        | Click on "date due"<br>header                                                                                       | Sorts gradebook by the due date                                                               | Expected               |                                              |
| 36.2 | Р   | Assignment      | Click on<br>"assignment" header                                                                                     | Sorts gradebook by type of assignment                                                         | Expected               |                                              |
| 36.3 | Р   | % Score         | Click on "% score"<br>header                                                                                        | Sorts gradebook by percentage                                                                 | Expected               |                                              |
| 36.4 | Р   | Points Earned   | Click on "points<br>earned" header                                                                                  | Sorts gradebook by the points earned                                                          | Expected               |                                              |
| 36.5 | Р   | Points Possible | Click on "points possible" header                                                                                   | Sorts gradebook by the points possible                                                        | Expected               |                                              |
| 36.6 | Р   | Show Entries    | Change number in<br>drop down menu to<br>show a different<br>number of entries                                      | Page updates to show the specified number of entries                                          | Expected               |                                              |
| 36.7 | F   | Pagination      | Change number in<br>drop down menu to<br>show a number of<br>entries that is too<br>large to display on<br>the page | Numbers shown as links<br>display and when clicked<br>update the page to show<br>more entries | NONE                   | Code is in place but<br>not working properly |
|       | 25. Course Coordinator View Gradebook – by Student Con't |                             |                                                  |                                                                                                    |                        |                                     |  |  |  |
|-------|----------------------------------------------------------|-----------------------------|--------------------------------------------------|----------------------------------------------------------------------------------------------------|------------------------|-------------------------------------|--|--|--|
| ID    | P/F                                                      | Description                 | Action                                           | Expected Result                                                                                                    | Observed Result        | Comments                            |  |  |  |
| 36.8  | Р                                                        | Search                      | Enter text into search box                       | Entries which reflect the search criterion display                                                                 | Expected               |                                     |  |  |  |
| 36.9  | F                                                        | Student List                | None                                             | Student name is pulled<br>from the database's<br>enrollment table                                                  | Generic<br>information | Results not populated from database |  |  |  |
| 36.10 | F                                                        | Grades and Points<br>Earned | None                                             | Grades and points earned<br>for each assignment are<br>populated from the<br>database's student<br>solutions table | Generic<br>information | Results not populated from database |  |  |  |
| 36.11 | F                                                        | Points Possible             | None                                             | Points possible for each<br>assignment are populated<br>from the database's<br>published question set<br>table     | Generic<br>information | Results not populated from database |  |  |  |
| 36.12 | F                                                        | Due Date                    | None                                             | Due Date for each<br>assignment is pulled<br>from the database's<br>published question set<br>table                | Generic<br>information | Results not populated from database |  |  |  |
| 36.13 | Р                                                        | Default                     | Click on the Default<br>tab                      | Gradebook is reloaded to show the default view                                                                     | Expected               |                                     |  |  |  |
| 36.14 | Р                                                        | By Assignment               | Click on the View<br>Grades by<br>Assignment tab | Gradebook is reloaded to<br>show grades one<br>assignment at a time                                                | Expected               |                                     |  |  |  |

|       | 25. Course Coordinator View Gradebook – by Student Con't |                 |                                     |                                                  |                 |                 |  |  |  |  |
|-------|----------------------------------------------------------|-----------------|-------------------------------------|--------------------------------------------------|-----------------|-----------------|--|--|--|--|
| ID    | P/F                                                      | Description     | Action                              | Expected Result                                  | Observed Result | Comments        |  |  |  |  |
| 36.15 | F                                                        | Previous link   | Click on previous<br>link           | Gradebook for previous student in list displays  | NONE            | Link is missing |  |  |  |  |
| 36.16 | F                                                        | Next link       | Click on next link                  | Gradebook for next<br>student in list displays   | NONE            | Link is missing |  |  |  |  |
| 36.17 | Р                                                        | Assignment link | Click on a specific assignment link | Redirects to View<br>Specific Assignment<br>page | Expected        |                 |  |  |  |  |

|      | 37. Course Coordinator View Gradebook – by Assignment |                 |                                                                                                    |                                                                                               |                        |                                              |  |  |  |
|------|-------------------------------------------------------|-----------------|----------------------------------------------------------------------------------------------------|-----------------------------------------------------------------------------------------------|------------------------|----------------------------------------------|--|--|--|
| ID   | P/F                                                   | Description     | Action                                                                                                    | Expected Result                                                                               | <b>Observed Result</b> | Comments                                     |  |  |  |
| 37.0 | Р                                                     | Student Name    | Click on "student<br>name" header                                                                                   | Sorts gradebook by student list                                                               | Expected               |                                              |  |  |  |
| 37.1 | Р                                                     | Assignment      | Click on<br>"assignment" header                                                                                     | None                                                                                          | Resorts list           | Unsure of what list is<br>being sorted by    |  |  |  |
| 37.2 | Р                                                     | % Score         | Click on "% score"<br>header                                                                                        | Sorts gradebook by percentage                                                                 | Expected               |                                              |  |  |  |
| 37.3 | Р                                                     | Points Earned   | Click on "points<br>earned" header                                                                                  | Sorts gradebook by the points earned                                                          | Expected               |                                              |  |  |  |
| 37.4 | Р                                                     | Points Possible | Click on "points<br>possible" header                                                                                | Sorts gradebook by the points possible                                                        | Expected               |                                              |  |  |  |
| 37.5 | Р                                                     | Show Entries    | Change number in<br>drop down menu to<br>show a different<br>number of entries                                      | Page updates to show the specified number of entries                                          | Expected               |                                              |  |  |  |
| 37.6 | F                                                     | Pagination      | Change number in<br>drop down menu to<br>show a number of<br>entries that is too<br>large to display on<br>the page | Numbers shown as links<br>display and when clicked<br>update the page to show<br>more entries | NONE                   | Code is in place but<br>not working properly |  |  |  |
| 37.7 | Р                                                     | Search          | Enter text into search box                                                                                          | Entries which reflect the search criterion display                                            | Expected               |                                              |  |  |  |

|       | 26. Course Coordinator View Gradebook – by Assignment Con't |                             |                                               |                                                                                                    |                        |                                                                           |  |  |  |  |
|-------|-------------------------------------------------------------|-----------------------------|-----------------------------------------------|----------------------------------------------------------------------------------------------------|------------------------|---------------------------------------------------------------------------|--|--|--|--|
| ID    | P/F                                                         | Description                 | Action                                        | Expected Result                                                                                                    | Observed Result        | Comments                                                                  |  |  |  |  |
| 37.8  | F                                                           | Student List                | None                                          | Student name is pulled<br>from the database's<br>enrollment table                                                  | Generic<br>information | Results not populated from database                                       |  |  |  |  |
| 37.9  | F                                                           | Grades and Points<br>Earned | None                                          | Grades and points earned<br>for each assignment are<br>populated from the<br>database's student<br>solutions table |                        |                                                                           |  |  |  |  |
| 37.10 | F                                                           | Points Possible             | None                                          | Points possible for each<br>assignment are populated<br>from the database's<br>published question set<br>table     | Generic<br>information | Results not populated from database                                       |  |  |  |  |
| 37.11 | Р                                                           | Default                     | Click on the Default<br>tab                   | Gradebook is reloaded to show the default view                                                                     | Expected               |                                                                           |  |  |  |  |
| 37.12 | Р                                                           | By Student                  | Click on the View<br>Grades by Student<br>tab | Gradebook is reloaded to<br>show grades one student<br>at a time                                                   | Expected               |                                                                           |  |  |  |  |
| 37.13 | F                                                           | Previous link               | Click on previous<br>link                     | Gradebook for previous<br>assignment in list<br>displays                                                           | NONE                   | Link is missing                                                           |  |  |  |  |
| 37.14 | F                                                           | Next link                   | Click on next link                            | Gradebook for next<br>assignment in list<br>displays                                                               | NONE                   | Link is missing                                                           |  |  |  |  |
| 37.15 | F                                                           | Assignment link             | Click on a specific<br>assignment link        | Redirects to View<br>Specific Assignment<br>page                                                                   | Inconsistent           | Some reload page,<br>some redirect to View<br>Specific Assignment<br>page |  |  |  |  |

|      | 38. Administrator Course Home Page |                                         |                                                                                                    |                                                                                                    |                            |                                       |  |  |  |  |
|------|------------------------------------|-----------------------------------------|----------------------------------------------------------------------------------------------------|----------------------------------------------------------------------------------------------------|----------------------------|---------------------------------------|--|--|--|--|
| ID   | P/F                                | Description                             | Action                                                                                                    | Expected Result                                                                                                    | <b>Observed Result</b>     | Comments                              |  |  |  |  |
| 38.0 | Р                                  | Invalid<br>Announcement –<br>null entry | Either expiration<br>date or body text is<br>left blank and Post<br>New Announcement<br>button is clicked | Notification                                                                                                    | Expected                   |                                       |  |  |  |  |
| 38.1 | Р                                  | Announcement<br>creation                | All fields contain<br>appropriate text and<br>"Post New<br>Announcement"<br>button is clicked             | Posts announcement on<br>all associated users'<br>home page and database<br>is updated                                                            | Expected                   |                                       |  |  |  |  |
| 38.2 | Р                                  | Edit                                    | User clicks on "edit"<br>link                                                                             | Announcement is<br>displayed in body text<br>box, expiration date is<br>displayed in expires text<br>box, title is displayed in<br>title text box | Expected                   |                                       |  |  |  |  |
| 38.3 | Р                                  | Update                                  | User clicks the update button                                                                             | Announcement is<br>updated on all associated<br>user's home pages and<br>database is updated                                                      | Expected                   |                                       |  |  |  |  |
| 38.4 | Р                                  | Delete                                  | User clicks on<br>"delete" link                                                                           | Deletes respective<br>announcement                                                                                                    | Expected                   |                                       |  |  |  |  |
| 38.5 | F                                  | Pending Requests -<br>generated         | None                                                                                                    | Number of pending<br>requests displays as a<br>link                                                                                               | Displays generic<br>number | Is not generated from<br>the database |  |  |  |  |

| 38. Administrator Course Home Page Con't |     |                            |                                      |                                       |                        |          |  |  |
|------------------------------------------|-----|----------------------------|--------------------------------------|---------------------------------------|------------------------|----------|--|--|
| ID                                       | P/F | Description                | Action                               | Expected Result                       | <b>Observed Result</b> | Comments |  |  |
| 38.6                                     | Р   | Pending Requests -<br>link | User clicks on pending requests link | Redirects to Pending<br>Requests Page | Expected               |          |  |  |

|      | <b>39. Administrator Profile Editing</b> |                                                                        |                                                                                                    |                                  |                 |          |  |  |  |
|------|------------------------------------------|------------------------------------------------------------------------|----------------------------------------------------------------------------------------------------|----------------------------------|-----------------|----------|--|--|--|
| ID   | P/F                                      | Description                                                            | Action                                                                                                    | Expected Result                  | Observed Result | Comments |  |  |  |
| 39.0 | Р                                        | Update button: Old<br>Password invalid or<br>null                      | User enters incorrect<br>password in Old<br>Password text box<br>and clicks Update<br>button                        | Notification                     | Expected        |          |  |  |  |
| 39.1 | Р                                        | Update button: New<br>Password or New<br>Password<br>Confirmation null | User leaves New<br>Password or New<br>Password<br>Confirmation null<br>and clicks Update<br>button                  | Notification                     | Expected        |          |  |  |  |
| 39.2 | Р                                        | New password and<br>new password<br>confirm                            | User types into text<br>box                                                                                         | Displays entered text<br>encoded | Expected        |          |  |  |  |
| 39.3 | Р                                        | Security question<br>without security<br>answer                        | User designates a<br>new security<br>question but security<br>answer box is null<br>and Update button is<br>clicked | Notification                     | Expected        |          |  |  |  |

|      | 39. Administrator Profile Editing Con't |                                                                            |                                                                                                    |                                       |                 |          |  |  |  |
|------|-----------------------------------------|----------------------------------------------------------------------------|----------------------------------------------------------------------------------------------------|---------------------------------------|-----------------|----------|--|--|--|
| ID   | P/F                                     | Description                                                                | Action                                                                                                    | Expected Result                       | Observed Result | Comments |  |  |  |
| 39.4 | Р                                       | Security answer<br>designated without<br>security question                 | User designates a<br>new security answer<br>but security question<br>box is null and<br>Update button is<br>clicked | Notification                          | Expected        |          |  |  |  |
| 39.5 | Р                                       | Update button: valid<br>input(s)                                           | Clicks on "Update"<br>button                                                                                        | Updates profile<br>information        | Expected        |          |  |  |  |
| 39.6 | Р                                       | Add a course button:<br>invalid course code                                | User types a code<br>into text box and<br>clicks Enroll button                                                      | Notification                          | Expected        |          |  |  |  |
| 39.7 | Р                                       | Add a Course<br>button: valid course<br>code                               | Clicks on "Enroll"<br>button                                                                                        | Adds course specified to profile      | Expected        |          |  |  |  |
| 39.8 | Р                                       | Current Courses link                                                       | Click on a course<br>link under Existing<br>Info                                                                    | Redirect to specific course home page | Expected        |          |  |  |  |
| 39.9 | Р                                       | Update button:<br>Invalid Character<br>Entry for First<br>and/or Last name | Update button is<br>clicked and First<br>and/or Last name<br>text includes<br>numbers                               | Notification                          | Expected        |          |  |  |  |

|       | 39. Administrator Profile Editing Con't |                                                           |                                                                                              |                 |                        |          |  |  |  |  |
|-------|-----------------------------------------|-----------------------------------------------------------|----------------------------------------------------------------------------------------------|-----------------|------------------------|----------|--|--|--|--|
| ID    | P/F                                     | Description                                               | Action                                                                                       | Expected Result | <b>Observed Result</b> | Comments |  |  |  |  |
| 39.10 | Р                                       | Update button:<br>Invalid Character<br>Entry for Username | Update button is<br>clicked and<br>username text<br>includes invalid<br>characters           | Notification    | Expected               |          |  |  |  |  |
| 39.11 | Р                                       | Update button:<br>Username already<br>exists              | Update button is<br>clicked and user<br>chooses a username<br>that has already been<br>taken | Notification    | Expected               |          |  |  |  |  |
| 39.12 | Р                                       | Update button:<br>Email in incorrect<br>format            | Update button is<br>clicked and email<br>text is in incorrect<br>format                      | Notification    | Expected               |          |  |  |  |  |

|      | 40. Administrator Pending Requests |                      |                                                       |                                                                          |                              |                                                 |  |  |  |  |
|------|------------------------------------|----------------------|-------------------------------------------------------|--------------------------------------------------------------------------|------------------------------|-------------------------------------------------|--|--|--|--|
| ID   | P/F                                | Description          | Action                                                | Expected Result                                                          | Observed Result              | Comments                                        |  |  |  |  |
| 40.0 | Р                                  | Sort - by title      | User selects title in sort dropdown list              | Page refreshes with<br>request pool sorted by<br>question set title      | Expected                     |                                                 |  |  |  |  |
| 40.1 | Р                                  | Sort - by difficulty | User selects<br>difficulty in sort<br>dropdown list   | Page refreshes with<br>request pool sorted by<br>question set difficulty | Expected                     |                                                 |  |  |  |  |
| 40.2 | Р                                  | Sort - by category   | User selects category<br>in sort dropdown list        | Page refreshes with<br>request pool sorted by<br>question set category   | Expected                     |                                                 |  |  |  |  |
| 40.3 | Р                                  | Sort - by creator    | User selects creator<br>in sort dropdown list         | Page refreshes with<br>request pool sorted by<br>question set creator    | Expected                     |                                                 |  |  |  |  |
| 40.4 | F                                  | Request approve      | User selects a question set and clicks approve button | Question is added to the<br>course pool<br>Page refreshes                | None                         | No button                                       |  |  |  |  |
| 40.5 | F                                  | Request deny         | User selects a question set and clicks deny button    | Question is not added to<br>the course pool<br>Page refreshes            | None                         | No button                                       |  |  |  |  |
| 40.6 | F                                  | Request edit         | User clicks 'edit' on<br>a specific request           | Redirect to Question Set<br>page - editable                              | none                         | No button                                       |  |  |  |  |
| 40.7 | F                                  | Question Preview     | A specific question<br>set it clicked                 | Question Preview is<br>displayed                                         | Generic preview<br>displayed | Not live: Not<br>generated from the<br>database |  |  |  |  |

|      | 41. Administrator Create Question Set Screen |                                               |                                                                                                    |                                                     |                               |                                        |  |  |  |  |
|------|----------------------------------------------|-----------------------------------------------|----------------------------------------------------------------------------------------------------|-----------------------------------------------------|-------------------------------|----------------------------------------|--|--|--|--|
| ID   | P/F                                          | Description                                   | Action                                                                                                    | Expected Result                                     | Observed Result               | Comments                               |  |  |  |  |
| 41.0 | Р                                            | Null entries - Create<br>Set                  | Create Set button is<br>clicked with one or<br>more of the<br>following fields null:<br>title, category,<br>difficulty, type,<br>course        | Error Message                                       | Expected                      |                                        |  |  |  |  |
| 41.1 | Р                                            | Invalid Entry - time<br>allotted - Create Set | Create Set button is<br>clicked with one or<br>more of the<br>following fields not<br>in integer format:<br>time allotted,<br>attempts, points | Error Message                                       | Expected                      |                                        |  |  |  |  |
| 41.2 | Р                                            | No Questions -<br>Create Set                  | Create Set button is<br>clicked with no<br>questions in<br>Questions in Set list                                                               | Error Message                                       | Expected                      |                                        |  |  |  |  |
| 41.3 | F                                            | Valid Entries -<br>Create Set                 | Create Set button is<br>clicked and all<br>entries are valid                                                                                   | Set is created.<br>Redirect to Pools page           | Set is Created<br>No redirect | Info is stored in<br>questionSet table |  |  |  |  |
| 41.4 | Р                                            | Delete Link -<br>Question in Set              | User clicks Delete<br>link on a question in<br>the question set                                                                                | Question is removed<br>from question set list       | Expected                      |                                        |  |  |  |  |
| 41.5 | F                                            | Edit Link - Question<br>in Set                | User clicks Edit link<br>on question in the<br>question set                                                                                    | Redirects to the Create<br>Question page - editable | None                          | Link not live                          |  |  |  |  |

|       | 41. Administrator Create Question Set Screen Con't |                      |                                                     |                                                                          |                        |          |  |  |  |  |
|-------|----------------------------------------------------|----------------------|-----------------------------------------------------|--------------------------------------------------------------------------|------------------------|----------|--|--|--|--|
| ID    | P/F                                                | Description          | Action                                              | Expected Result                                                          | <b>Observed Result</b> | Comments |  |  |  |  |
| 41.6  | Р                                                  | View Private Pool    | User selects Private<br>Pool from dropdown          | Page adjusts so questions<br>in the user's private pool<br>are displayed | Expected               |          |  |  |  |  |
| 41.7  | Р                                                  | View Course Pool     | User selects Course<br>Pool from dropdown           | Page adjusts so questions<br>in the course pool are<br>displayed         | Expected               |          |  |  |  |  |
| 41.8  | Р                                                  | View Universal Pool  | User selects<br>Universal Pool from<br>dropdown     | Page adjusts so questions<br>in the universal pool are<br>displayed      | Expected               |          |  |  |  |  |
| 41.9  | Р                                                  | Sort - by title      | User selects title in sort dropdown list            | Page refreshes with pool<br>sorted by question set<br>title              | Expected               |          |  |  |  |  |
| 41.10 | Р                                                  | Sort - by difficulty | User selects<br>difficulty in sort<br>dropdown list | Page refreshes with pool<br>sorted by question set<br>difficulty         | Expected               |          |  |  |  |  |
| 41.11 | Р                                                  | Sort - by category   | User selects category<br>in sort dropdown list      | Page refreshes with pool<br>sorted by question set<br>category           | Expected               |          |  |  |  |  |
| 41.12 | Р                                                  | Sort - by creator    | User selects creator<br>in sort dropdown list       | Page refreshes with pool<br>sorted by question set<br>creator            | Expected               |          |  |  |  |  |

|       | 41. Administrator Create Question Set Screen Con't |                                          |                                                                                                    |                                                                                                    |                        |               |  |  |  |
|-------|----------------------------------------------------|------------------------------------------|----------------------------------------------------------------------------------------------------|----------------------------------------------------------------------------------------------------|------------------------|---------------|--|--|--|
| ID    | P/F                                                | Description                              | Action                                                                                                   | Expected Result                                                                                                    | <b>Observed Result</b> | Comments      |  |  |  |
| 41.13 | Р                                                  | Question in Pool to<br>Set being created | User clicks and drags<br>a question from the<br>designated pool to<br>Questions in Set box               | Question is added to the<br>set.<br>Question appears in the<br>Questions in Set list with<br>text boxes for attempts<br>and points to be<br>designated | Expected               |               |  |  |  |
| 41.14 | F                                                  | View link - Private<br>Pool              | User clicks the view<br>link on a question in<br>the pool box while<br>private pool is being<br>viewed   | Page redirects to Create<br>Question page with<br>question information<br>filled in - editable                                                         | NONE                   | Link not live |  |  |  |
| 41.15 | F                                                  | View link - Course<br>Pool               | User clicks the view<br>link on a question in<br>the pool box while<br>course pool is being<br>viewed    | Page redirects to Create<br>Question page with<br>question information<br>filled in - editable                                                         | NONE                   | Link not live |  |  |  |
| 41.16 | F                                                  | View link -<br>Universal Pool            | User clicks the view<br>link on a question in<br>the pool box while<br>universal pool is<br>being viewed | Page redirects to Create<br>Question page with<br>question information<br>filled in - editable                                                         | NONE                   | Link not live |  |  |  |

|      | 42. Administrator Create Question Screen |                                    |                                                                                                    |                                                                                         |                        |          |  |  |  |  |
|------|------------------------------------------|------------------------------------|----------------------------------------------------------------------------------------------------|-----------------------------------------------------------------------------------------|------------------------|----------|--|--|--|--|
| ID   | P/F                                      | Description                        | Action                                                                                                    | Expected Result                                                                         | <b>Observed Result</b> | Comments |  |  |  |  |
| 42.0 | Р                                        | Null entries - Create<br>Question  | Create Question<br>button is clicked<br>with one or more of<br>the following fields<br>null: title, category,<br>difficulty, method<br>signature, question<br>text | Error Message                                                                           | Expected               |          |  |  |  |  |
| 42.1 | Р                                        | Valid entries -<br>Create Question | Create Question<br>button is clicked<br>with all valid fields                                                                                                    | Question is added to<br>questions table.<br>Page reloads blank<br>Create Question page. | Expected               |          |  |  |  |  |
| 42.2 | F                                        | Extra test case rows               | Create Question<br>button is clicked<br>with extra, empty<br>test case rows                                                                                        | Error Message                                                                           | No error msg           |          |  |  |  |  |
| 42.3 | Р                                        | Add Parameter                      | User clicks Add<br>Parameter button                                                                                                    | A new parameter column appears                                                          | Expected               |          |  |  |  |  |
| 42.4 | Р                                        | Remove Parameter                   | User clicks Remove<br>Parameter button                                                                                                    | One parameter column is<br>deleted - page<br>appearance reflects<br>change              | Expected               |          |  |  |  |  |
| 42.5 | Р                                        | Add Test Case                      | User clicks Add Test<br>Case button                                                                                                    | A new test case row<br>appears                                                          | Expected               |          |  |  |  |  |

|      | 42. Administrator Create Question Screen Con't |                  |                                        |                                                                         |                        |          |  |  |  |
|------|------------------------------------------------|------------------|----------------------------------------|-------------------------------------------------------------------------|------------------------|----------|--|--|--|
| ID   | P/F                                            | Description      | Action                                 | Expected Result                                                         | <b>Observed Result</b> | Comments |  |  |  |
| 42.6 | Р                                              | Remove Test Case | User clicks Remove<br>Test Case button | One test case row is<br>deleted - page<br>appearance reflects<br>change | Expected               |          |  |  |  |

|      | 43. Administrator View Gradebook - Default |                     |                                                                                                    |                                                                                               |                                             |                                              |  |  |  |
|------|--------------------------------------------|---------------------|----------------------------------------------------------------------------------------------------|-----------------------------------------------------------------------------------------------|---------------------------------------------|----------------------------------------------|--|--|--|
| ID   | P/F                                        | Description         | Action                                                                                                    | Expected Result                                                                               | Observed Result                             | Comments                                     |  |  |  |
| 43.0 | Р                                          | Student Name        | Click on "student<br>name" header                                                                                   | Sorts gradebook by the student name                                                           | Expected                                    |                                              |  |  |  |
| 43.1 | F                                          | Specific Assignment | Click on a specific assignment header                                                                               | Sorts gradebook by the grades of that specific assignment                                     | Redirects to<br>Specific<br>Assignment page |                                              |  |  |  |
| 43.2 | Р                                          | Show Entries        | Change number in<br>drop down menu to<br>show a different<br>number of entries                                      | Page updates to show the specified number of entries                                          | Expected                                    |                                              |  |  |  |
| 43.3 | F                                          | Pagination          | Change number in<br>drop down menu to<br>show a number of<br>entries that is too<br>large to display on<br>the page | Numbers shown as links<br>display and when clicked<br>update the page to show<br>more entries | NONE                                        | Code is in place but<br>not working properly |  |  |  |
| 43.4 | Р                                          | Search              | Enter text into search box                                                                                          | Entries which reflect the search criterion display                                            | Expected                                    |                                              |  |  |  |
| 43.5 | F                                          | Student List        | None                                                                                                    | Student list is populated<br>from the database's<br>enrollment table                          | Generic<br>information                      | Results not populated from database          |  |  |  |
| 43.6 | F                                          | Grades              | None                                                                                                    | Grades for each<br>assignment are populated<br>from the database's<br>student solutions table | Generic<br>information                      | Results not populated from database          |  |  |  |
| 43.7 | Р                                          | By Student          | Click on the View<br>Grades by Student<br>tab                                                                       | Gradebook is reloaded to<br>show grades one student<br>at a time                              | Expected                                    |                                              |  |  |  |

|      | 25. Administrator View Gradebook – Default Con't |               |                                                  |                                                                     |                        |          |  |  |  |
|------|--------------------------------------------------|---------------|--------------------------------------------------|---------------------------------------------------------------------|------------------------|----------|--|--|--|
| ID   | P/F                                              | Description   | Action                                           | Expected Result                                                     | <b>Observed Result</b> | Comments |  |  |  |
| 43.8 | Р                                                | By Assignment | Click on the View<br>Grades by<br>Assignment tab | Gradebook is reloaded to<br>show grades one<br>assignment at a time | Expected               |          |  |  |  |

|      |     |                 | 44. Administrator                                                                                                   | View Gradebook – by Stud                                                                      | lent                   |                                              |
|------|-----|-----------------|----------------------------------------------------------------------------------------------------|-----------------------------------------------------------------------------------------------|------------------------|----------------------------------------------|
| ID   | P/F | Description     | Action                                                                                                    | Expected Result                                                                               | <b>Observed Result</b> | Comments                                     |
| 44.0 | Р   | Student Name    | Click on "student<br>name" header                                                                                   | None                                                                                          | Expected               |                                              |
| 44.1 | Р   | Date Due        | Click on "date due"<br>header                                                                                       | Sorts gradebook by the due date                                                               | Expected               |                                              |
| 44.2 | Р   | Assignment      | Click on<br>"assignment" header                                                                                     | Sorts gradebook by type of assignment                                                         | Expected               |                                              |
| 44.3 | Р   | % Score         | Click on "% score"<br>header                                                                                        | Sorts gradebook by percentage                                                                 | Expected               |                                              |
| 44.4 | Р   | Points Earned   | Click on "points<br>earned" header                                                                                  | Sorts gradebook by the points earned                                                          | Expected               |                                              |
| 44.5 | Р   | Points Possible | Click on "points possible" header                                                                                   | Sorts gradebook by the points possible                                                        | Expected               |                                              |
| 44.6 | Р   | Show Entries    | Change number in<br>drop down menu to<br>show a different<br>number of entries                                      | Page updates to show the specified number of entries                                          | Expected               |                                              |
| 44.7 | F   | Pagination      | Change number in<br>drop down menu to<br>show a number of<br>entries that is too<br>large to display on<br>the page | Numbers shown as links<br>display and when clicked<br>update the page to show<br>more entries | NONE                   | Code is in place but<br>not working properly |

|       | 44. Administrator View Gradebook – by Student Con't |                             |                                                  |                                                                                                    |                        |                                     |  |  |  |
|-------|-----------------------------------------------------|-----------------------------|--------------------------------------------------|----------------------------------------------------------------------------------------------------|------------------------|-------------------------------------|--|--|--|
| ID    | P/F                                                 | Description                 | Action                                           | Expected Result                                                                                                    | Observed Result        | Comments                            |  |  |  |
| 44.8  | Р                                                   | Search                      | Enter text into search box                       | Entries which reflect the search criterion display                                                                 | Expected               |                                     |  |  |  |
| 44.9  | F                                                   | Student List                | None                                             | Student name is pulled<br>from the database's<br>enrollment table                                                  | Generic<br>information | Results not populated from database |  |  |  |
| 44.10 | F                                                   | Grades and Points<br>Earned | None                                             | Grades and points earned<br>for each assignment are<br>populated from the<br>database's student<br>solutions table | Generic<br>information | Results not populated from database |  |  |  |
| 44.11 | F                                                   | Points Possible             | None                                             | Points possible for each<br>assignment are populated<br>from the database's<br>published question set<br>table     | Generic<br>information | Results not populated from database |  |  |  |
| 44.12 | F                                                   | Due Date                    | None                                             | Due Date for each<br>assignment is pulled<br>from the database's<br>published question set<br>table                | Generic<br>information | Results not populated from database |  |  |  |
| 44.13 | Р                                                   | Default                     | Click on the Default<br>tab                      | Gradebook is reloaded to show the default view                                                                     | Expected               |                                     |  |  |  |
| 44.14 | Р                                                   | By Assignment               | Click on the View<br>Grades by<br>Assignment tab | Gradebook is reloaded to<br>show grades one<br>assignment at a time                                                | Expected               |                                     |  |  |  |

|       | 44. Administrator View Gradebook – by Student Con't |                 |                                     |                                                  |                 |                 |  |  |  |
|-------|-----------------------------------------------------|-----------------|-------------------------------------|--------------------------------------------------|-----------------|-----------------|--|--|--|
| ID    | P/F                                                 | Description     | Action                              | Expected Result                                  | Observed Result | Comments        |  |  |  |
| 44.15 | F                                                   | Previous link   | Click on previous<br>link           | Gradebook for previous student in list displays  | NONE            | Link is missing |  |  |  |
| 44.16 | F                                                   | Next link       | Click on next link                  | Gradebook for next<br>student in list displays   | NONE            | Link is missing |  |  |  |
| 44.17 | Р                                                   | Assignment link | Click on a specific assignment link | Redirects to View<br>Specific Assignment<br>page | Expected        |                 |  |  |  |

|      | 45. Administrator View Gradebook – by Assignment |                 |                                                                                                    |                                                                                               |                 |                                              |  |  |  |
|------|--------------------------------------------------|-----------------|----------------------------------------------------------------------------------------------------|-----------------------------------------------------------------------------------------------|-----------------|----------------------------------------------|--|--|--|
| ID   | P/F                                              | Description     | Action                                                                                                    | Expected Result                                                                               | Observed Result | Comments                                     |  |  |  |
| 45.0 | Р                                                | Student Name    | Click on "student<br>name" header                                                                                   | Sorts gradebook by student list                                                               | Expected        |                                              |  |  |  |
| 45.1 | Р                                                | Assignment      | Click on<br>"assignment" header                                                                                     | None                                                                                          | Resorts list    | Unsure of what list is<br>being sorted by    |  |  |  |
| 45.2 | Р                                                | % Score         | Click on "% score"<br>header                                                                                        | Sorts gradebook by percentage                                                                 | Expected        |                                              |  |  |  |
| 45.3 | Р                                                | Points Earned   | Click on "points<br>earned" header                                                                                  | Sorts gradebook by the points earned                                                          | Expected        |                                              |  |  |  |
| 45.4 | Р                                                | Points Possible | Click on "points<br>possible" header                                                                                | Sorts gradebook by the points possible                                                        | Expected        |                                              |  |  |  |
| 45.5 | Р                                                | Show Entries    | Change number in<br>drop down menu to<br>show a different<br>number of entries                                      | Page updates to show the specified number of entries                                          | Expected        |                                              |  |  |  |
| 45.6 | F                                                | Pagination      | Change number in<br>drop down menu to<br>show a number of<br>entries that is too<br>large to display on<br>the page | Numbers shown as links<br>display and when clicked<br>update the page to show<br>more entries | NONE            | Code is in place but<br>not working properly |  |  |  |
| 45.7 | Р                                                | Search          | Enter text into search box                                                                                          | Entries which reflect the search criterion display                                            | Expected        |                                              |  |  |  |

|       | 45. Administrator View Gradebook – by Assignment Con't |                             |                                               |                                                                                                    |                        |                                                                           |  |  |  |  |
|-------|--------------------------------------------------------|-----------------------------|-----------------------------------------------|----------------------------------------------------------------------------------------------------|------------------------|---------------------------------------------------------------------------|--|--|--|--|
| ID    | P/F                                                    | Description                 | Action                                        | Expected Result                                                                                                    | <b>Observed Result</b> | Comments                                                                  |  |  |  |  |
| 45.8  | F                                                      | Student List                | None                                          | Student name is pulled<br>from the database's<br>enrollment table                                                  | Generic<br>information | Results not populated from database                                       |  |  |  |  |
| 45.9  | F                                                      | Grades and Points<br>Earned | None                                          | Grades and points earned<br>for each assignment are<br>populated from the<br>database's student<br>solutions table |                        |                                                                           |  |  |  |  |
| 45.10 | F                                                      | Points Possible             | None                                          | Points possible for each<br>assignment are populated<br>from the database's<br>published question set<br>table     | Generic<br>information | Results not populated from database                                       |  |  |  |  |
| 45.11 | Р                                                      | Default                     | Click on the Default<br>tab                   | Gradebook is reloaded to show the default view                                                                     | Expected               |                                                                           |  |  |  |  |
| 45.12 | Р                                                      | By Student                  | Click on the View<br>Grades by Student<br>tab | Gradebook is reloaded to<br>show grades one student<br>at a time                                                   | Expected               |                                                                           |  |  |  |  |
| 45.13 | F                                                      | Previous link               | Click on previous<br>link                     | Gradebook for previous<br>assignment in list<br>displays                                                           | NONE                   | Link is missing                                                           |  |  |  |  |
| 45.14 | F                                                      | Next link                   | Click on next link                            | Gradebook for next<br>assignment in list<br>displays                                                               | NONE                   | Link is missing                                                           |  |  |  |  |
| 45.15 | F                                                      | Assignment link             | Click on a specific<br>assignment link        | Redirects to View<br>Specific Assignment<br>page                                                                   | Inconsistent           | Some reload page,<br>some redirect to View<br>Specific Assignment<br>page |  |  |  |  |

|      | 46. Administrator Question Pools |                                       |                                                                                                  |                                               |                                                                                              |                                                                                      |  |  |  |
|------|----------------------------------|---------------------------------------|--------------------------------------------------------------------------------------------------|-----------------------------------------------|----------------------------------------------------------------------------------------------|--------------------------------------------------------------------------------------|--|--|--|
| ID   | P/F                              | Description                           | Action                                                                                           | Expected Result                               | <b>Observed Result</b>                                                                       | Comments                                                                             |  |  |  |
| 46.0 | F                                | Private Pool to<br>Course Pool box    | User clicks and drags<br>a question set from<br>private pool to<br>course pool request<br>box    | Question set is added to course pool          | Question is sent to<br>requests table in<br>database but not<br>displayed in<br>request pool | Administrator should<br>not be submitting to<br>the requests table to do<br>this     |  |  |  |
|      |                                  |                                       |                                                                                                  |                                               | No Success<br>Feedback                                                                       |                                                                                      |  |  |  |
| 46.1 | F                                | Private Pool to<br>Universal Pool box | User clicks and drags<br>a question set from<br>private pool to<br>universal pool<br>request box | Question set is added to<br>universal pool    | Question is sent to<br>requests table in<br>database but not<br>displayed in<br>request pool | Administrator should<br>not be submitting to<br>the requests table to do<br>this     |  |  |  |
|      |                                  |                                       |                                                                                                  |                                               | Feedback                                                                                     |                                                                                      |  |  |  |
| 46.2 | F                                | Course Pool to<br>Private Pool box    | User clicks and drags<br>a question set from<br>course pool to<br>private pool box               | Question set is added to<br>private pool list | Question is sent to<br>requests table in<br>database and not<br>displayed in<br>private pool | You should not send to<br>requests table to put<br>something in your<br>private pool |  |  |  |
| 46.3 | F                                | Universal Pool to<br>Private Pool box | User clicks and drags<br>a question set from<br>universal pool to<br>private pool box            | Question set is added to<br>private pool list | Question is sent to<br>requests table in<br>database and not<br>displayed in<br>private pool | You should not send to<br>requests table to put<br>something in your<br>private pool |  |  |  |

|      | 46. Administrator Question Pools Con't |                                         |                                                                                           |                 |                                                                   |                                                    |  |  |  |  |
|------|----------------------------------------|-----------------------------------------|-------------------------------------------------------------------------------------------|-----------------|-------------------------------------------------------------------|----------------------------------------------------|--|--|--|--|
| ID   | P/F                                    | Description                             | Action                                                                                    | Expected Result | Observed Result                                                   | Comments                                           |  |  |  |  |
| 46.4 | F                                      | Private Pool to non-<br>droppable area  | User clicks and drags<br>a question set from<br>private to a non-<br>droppable area       | Error message   | No error msg                                                      |                                                    |  |  |  |  |
| 46.5 | F                                      | Private Pool to<br>Private Pool         | User clicks and drags<br>a question set from<br>private pool to<br>private pool list      | Error message   | Question sent to<br>requests table in<br>database                 | There should be no<br>database interaction<br>here |  |  |  |  |
| 16.6 |                                        |                                         | xx 1.1 1.1                                                                                |                 | No error msg                                                      |                                                    |  |  |  |  |
| 46.6 | F                                      | Course Pool to non-<br>droppable area   | User clicks and drags<br>a question set from<br>course pool to a non-<br>droppable area   | Error message   | No error msg                                                      |                                                    |  |  |  |  |
| 46.7 | F                                      | Course Pool to<br>Course Pool           | User clicks and drags<br>a question set from<br>course pool to course<br>pool             | Error message   | Question sent to<br>requests table in<br>database<br>No error msg | There should be no<br>database interaction<br>here |  |  |  |  |
| 46.8 | F                                      | Universal Pool to<br>non-droppable area | User clicks and drags<br>a question set from<br>universal pool to a<br>non-droppable area | Error message   | No error msg                                                      |                                                    |  |  |  |  |

|       | 46. Administrator Question Pools Con't |                                     |                                                                                     |                                                         |                                                   |                                                    |  |  |  |
|-------|----------------------------------------|-------------------------------------|-------------------------------------------------------------------------------------|---------------------------------------------------------|---------------------------------------------------|----------------------------------------------------|--|--|--|
| ID    | P/F                                    | Description                         | Action                                                                              | Expected Result                                         | Observed Result                                   | Comments                                           |  |  |  |
| 46.9  | F                                      | Universal Pool to<br>Universal Pool | User clicks and drags<br>a question set from<br>universal pool to<br>universal pool | Error message                                           | Question sent to<br>requests table in<br>database | There should be no<br>database interaction<br>here |  |  |  |
|       |                                        |                                     |                                                                                     |                                                         | No error msg                                      |                                                    |  |  |  |
| 46.10 | Р                                      | Question Link                       | User clicks Question<br>link to Create a new<br>Question                            | Redirect to Create a<br>Question page                   | Expected                                          |                                                    |  |  |  |
| 46.11 | Р                                      | Question Set Link                   | User clicks Question<br>Set link to Create a<br>new Question Set                    | Redirect to Create a<br>Question Set page               | Expected                                          |                                                    |  |  |  |
| 46.12 | F                                      | View private<br>question set        | User clicks view on a<br>question set in<br>private pool                            | Redirect to Create a<br>Question set page -<br>editable | None                                              | Link isn't Live                                    |  |  |  |
| 46.13 | F                                      | View course<br>question set         | User clicks view on a question set in course pool                                   | Redirect to Create a<br>Question set page -<br>editable | None                                              | Link isn't Live                                    |  |  |  |
| 46.14 | F                                      | View universal<br>course set        | User clicks view on a<br>question set in<br>universal pool                          | Create a Question set<br>page – editable                | None                                              | Link isn't Live                                    |  |  |  |

|       | 46. Administrator Question Pools Con't |                      |                                                     |                                                                       |                 |          |  |  |  |  |
|-------|----------------------------------------|----------------------|-----------------------------------------------------|-----------------------------------------------------------------------|-----------------|----------|--|--|--|--|
| ID    | P/F                                    | Description          | Action                                              | Expected Result                                                       | Observed Result | Comments |  |  |  |  |
| 46.15 | Р                                      | Sort - by title      | User selects title in sort dropdown list            | Page refreshes with all<br>pools sorted by question<br>set title      | Expected        |          |  |  |  |  |
| 46.16 | Р                                      | Sort - by difficulty | User selects<br>difficulty in sort<br>dropdown list | Page refreshes with all<br>pools sorted by question<br>set difficulty | Expected        |          |  |  |  |  |
| 46.17 | Р                                      | Sort - by category   | User selects category<br>in sort dropdown list      | Page refreshes with all<br>pools sorted by question<br>set category   | Expected        |          |  |  |  |  |
| 46.18 | Р                                      | Sort - by creator    | User selects creator<br>in sort dropdown list       | Page refreshes with all<br>pools sorted by question<br>set creator    | Expected        |          |  |  |  |  |

|      | 47. Administrator List Assignments |                           |                                                          |                                                          |                          |          |  |  |  |
|------|------------------------------------|---------------------------|----------------------------------------------------------|----------------------------------------------------------|--------------------------|----------|--|--|--|
| ID   | P/F                                | Description               | Action                                                   | Expected Result                                          | Observed Result          | Comments |  |  |  |
| 47.0 | Р                                  | Homework Sort             | User clicks on<br>homework table<br>header               | Toggles table data<br>asc/desc by homework<br>assignment | Expected                 |          |  |  |  |
| 47.1 | Р                                  | Homework Due<br>Date Sort | User clicks on<br>homework due date<br>table header      | Toggles table data<br>asc/desc by due date               | Expected                 |          |  |  |  |
| 47.2 | Р                                  | Quiz Sort                 | User clicks on Quiz<br>table header                      | Toggles table data<br>asc/desc by quiz                   | Expected                 |          |  |  |  |
| 47.3 | Р                                  | Quiz Due Date Sort        | User clicks on Quiz<br>due date table header             | Toggles table data<br>asc/desc by due date               | Expected                 |          |  |  |  |
| 47.4 | Р                                  | Test Sort                 | User clicks on Test<br>table header                      | Toggles table data<br>asc/desc by test                   | Expected                 |          |  |  |  |
| 47.5 | Р                                  | Test Due Date Sort        | User clicks on Test<br>due date table header             | Toggles table data<br>asc/desc by due date               | Expected                 |          |  |  |  |
| 47.6 | F                                  | Homework<br>hyperlink     | User clicks on a<br>specific homework<br>assignment link | Redirect to specific<br>homework assignment<br>clicked   | Redirect to generic page | Not Live |  |  |  |
| 47.7 | F                                  | Quiz hyperlink            | User clicks on a specific quiz link                      | Redirect to specific quiz clicked                        | Redirect to generic page | Not Live |  |  |  |
| 47.8 | F                                  | Test hyperlink            | User clicks on a specific test link                      | Redirect to specific test<br>clicked                     | Redirect to generic page | Not live |  |  |  |

|       | 47. Administrator List Assignments Con't |              |                                                                                                    |                                                                                                    |                        |                                                   |  |  |  |
|-------|------------------------------------------|--------------|----------------------------------------------------------------------------------------------------|----------------------------------------------------------------------------------------------------|------------------------|---------------------------------------------------|--|--|--|
| ID    | P/F                                      | Description  | Action                                                                                                    | Expected Result                                                                                                    | <b>Observed Result</b> | Comments                                          |  |  |  |
| 47.9  | Р                                        | Show Entries | Change number in<br>drop down menu in<br>homework section to<br>show a different<br>number of entries                                         | Page updates to show the<br>specified number of<br>entries in the homework<br>section only                              | Expected               |                                                   |  |  |  |
| 47.10 | Р                                        | Show Entries | Change number in<br>drop down menu in<br>homework section to<br>show a different<br>number of entries                                         | Page updates to show the<br>specified number of<br>entries in the homework<br>section only                              | Expected               |                                                   |  |  |  |
| 47.11 | Р                                        | Show Entries | Change number in<br>drop down menu in<br>test section to show a<br>different number of<br>entries                                             | Page updates to show the<br>specified number of<br>entries in the test section<br>only                                  | Expected               |                                                   |  |  |  |
| 47.12 | F                                        | Pagination   | Change number in<br>drop down in menu<br>in homework section<br>to show a number of<br>entries that is too<br>large to display on<br>the page | Numbers shown as links<br>display under homework<br>section and when clicked<br>update the page to show<br>more entries | N/A                    | Code is present but<br>doesn't display on<br>page |  |  |  |

|       |     |             | 47. Administrat                                                                                                    | or List Assignments Con't                                                                                           |                        |                                                   |
|-------|-----|-------------|----------------------------------------------------------------------------------------------------|----------------------------------------------------------------------------------------------------|------------------------|---------------------------------------------------|
| ID    | P/F | Description | Action                                                                                                    | Expected Result                                                                                                    | <b>Observed Result</b> | Comments                                          |
| 47.13 | F   | Pagination  | Change number in<br>drop down in menu<br>in quiz section to<br>show a number of<br>entries that is too<br>large to display on<br>the page | Numbers shown as links<br>display under quiz<br>section and when clicked<br>update the page to show<br>more entries | N/A                    | Code is present but<br>doesn't display on<br>page |
| 47.14 | F   | Pagination  | Change number in<br>drop down in menu<br>in test section to<br>show a number of<br>entries that is too<br>large to display on<br>the page | Numbers shown as links<br>display under test section<br>and when clicked update<br>the page to show more<br>entries | N/A                    | Code is present but<br>doesn't display on<br>page |
| 47.15 | Р   | Search      | Enter text into search<br>box in the homework<br>section                                                                                  | Entries in homework<br>section which reflect the<br>search criterion display                                        | Expected               |                                                   |
| 47.16 | Р   | Search      | Enter text into search<br>box in the quiz<br>section                                                                                      | Entries in quiz section<br>which reflect the search<br>criterion display                                            | Expected               |                                                   |
| 47.17 | Р   | Search      | Enter text into search<br>box in the test<br>section                                                                                      | Entries in test section<br>which reflect the search<br>criterion display                                            | Expected               |                                                   |

|      | 48. Administrator Practice Screen |              |                                   |                                            |                 |             |  |  |  |
|------|-----------------------------------|--------------|-----------------------------------|--------------------------------------------|-----------------|-------------|--|--|--|
| ID   | P/F                               | Description  | Action                            | Expected Result                            | Observed Result | Comments    |  |  |  |
| 48.0 | F                                 | Conditionals | Click conditional<br>question set | Redirects to specified question set screen | Parse Error     | Broken link |  |  |  |
| 48.1 | F                                 | Loops        | Click loops question set          | Redirects to specified question set screen | Parse Error     | Broken link |  |  |  |
| 48.2 | F                                 | Strings      | Click strings<br>question set     | Redirects to specified question set screen | Parse Error     | Broken link |  |  |  |
| 48.3 | F                                 | Arrays       | Click arrays question set         | Redirect to specified question set screen  | Parse Error     | Broken link |  |  |  |
| 48.4 | F                                 | 2D Arrays    | Click 2D Arrays<br>question set   | Redirects to specified question set screen | Parse Error     | Broken link |  |  |  |
| 48.5 | F                                 | Recursion    | Click recursion<br>question set   | Redirects to specified question set screen | Parse Error     | Broken link |  |  |  |
| 48.6 | F                                 | JCF          | Click JCF question set            | Redirect to specified question set screen  | Parse Error     | Broken link |  |  |  |

|      | 49. Administrator Practice Screen |              |                                 |                                            |                 |             |  |  |  |
|------|-----------------------------------|--------------|---------------------------------|--------------------------------------------|-----------------|-------------|--|--|--|
| ID   | P/F                               | Description  | Action                          | Expected Result                            | Observed Result | Comments    |  |  |  |
| 49.0 | F                                 | Conditionals | Click conditional question set  | Redirects to specified question set screen | Parse Error     | Broken link |  |  |  |
| 49.1 | F                                 | Loops        | Click loops question set        | Redirects to specified question set screen | Parse Error     | Broken link |  |  |  |
| 49.2 | F                                 | Strings      | Click strings<br>question set   | Redirects to specified question set screen | Parse Error     | Broken link |  |  |  |
| 49.3 | F                                 | Arrays       | Click arrays question set       | Redirect to specified question set screen  | Parse Error     | Broken link |  |  |  |
| 49.4 | F                                 | 2D Arrays    | Click 2D Arrays<br>question set | Redirects to specified question set screen | Parse Error     | Broken link |  |  |  |
| 49.5 | F                                 | Recursion    | Click recursion<br>question set | Redirects to specified question set screen | Parse Error     | Broken link |  |  |  |
| 49.6 | F                                 | JCF          | Click JCF question set          | Redirect to specified question set screen  | Parse Error     | Broken link |  |  |  |

|      | 50. Instructor Change Grade |                |                                      |                                                                                       |                        |          |  |  |  |
|------|-----------------------------|----------------|--------------------------------------|---------------------------------------------------------------------------------------|------------------------|----------|--|--|--|
| ID   | P/F                         | Description    | Action                               | Expected Result                                                                       | <b>Observed Result</b> | Comments |  |  |  |
| 50.0 | F                           | Current Grade  | N/A                                  | Area displays the student's current grade                                             | N/A                    | Not Live |  |  |  |
| 50.1 | F                           | Previous Grade | N/A                                  | Area displays the<br>student's previous grade<br>before any updates                   | N/A                    | Not Live |  |  |  |
| 50.2 | F                           | Alter Grade    | User presses "alter<br>grade" button | Data submitted to change<br>current grade and display<br>adjusts to show new<br>grade | N/A                    | Not Live |  |  |  |

|      | 51. Course Coordinator Change Grade |                |                                   |                                                                                       |                        |          |  |  |  |
|------|-------------------------------------|----------------|-----------------------------------|---------------------------------------------------------------------------------------|------------------------|----------|--|--|--|
| ID   | P/F                                 | Description    | Action                            | Expected Result                                                                       | <b>Observed Result</b> | Comments |  |  |  |
| 51.0 | F                                   | Current Grade  | N/A                               | Area displays the student's current grade                                             | N/A                    | Not Live |  |  |  |
| 51.1 | F                                   | Previous Grade | N/A                               | Area displays the<br>student's previous grade<br>before any updates                   | N/A                    | Not Live |  |  |  |
| 51.2 | F                                   | Alter Grade    | User presses "alter grade" button | Data submitted to change<br>current grade and display<br>adjusts to show new<br>grade | N/A                    | Not Live |  |  |  |

|      | 52. Administrator Change Grade |                |                                      |                                                                                       |                        |          |  |  |  |
|------|--------------------------------|----------------|--------------------------------------|---------------------------------------------------------------------------------------|------------------------|----------|--|--|--|
| ID   | P/F                            | Description    | Action                               | Expected Result                                                                       | <b>Observed Result</b> | Comments |  |  |  |
| 52.0 | F                              | Current Grade  | N/A                                  | Area displays the student's current grade                                             | N/A                    | Not Live |  |  |  |
| 52.1 | F                              | Previous Grade | N/A                                  | Area displays the<br>student's previous grade<br>before any updates                   | N/A                    | Not Live |  |  |  |
| 52.2 | F                              | Alter Grade    | User presses "alter<br>grade" button | Data submitted to change<br>current grade and display<br>adjusts to show new<br>grade | N/A                    | Not Live |  |  |  |

|      | 53. Student View Specific Assignment |                                            |                                                 |                                                               |                          |                                                    |  |  |  |
|------|--------------------------------------|--------------------------------------------|-------------------------------------------------|---------------------------------------------------------------|--------------------------|----------------------------------------------------|--|--|--|
| ID   | P/F                                  | Description                                | Action                                          | Expected Result                                               | Observed Result          | Comments                                           |  |  |  |
| 53.0 | F                                    | Completion Display                         | N/A                                             | Displays status of<br>completion of that<br>assignment        | Redirect to generic page | Not Live: is not<br>generated from the<br>database |  |  |  |
| 53.1 | F                                    | Question<br>Link:Incomplete/Not<br>started | User clicks on a link<br>to a specific question | Redirect to answer question page                              | Redirect to generic page | Not Live: is not<br>generated from the<br>database |  |  |  |
| 53.2 | F                                    | Question<br>Link:Complete                  | User clicks on a link<br>to a specific question | Redirect to view<br>question/solution page<br>(if permission) | Redirect to generic page | Not Live: is not<br>generated from the<br>database |  |  |  |

| 54. Instructor View Specific Assignment |     |                                             |                                                 |                                                        |                        |                                                    |  |  |
|-----------------------------------------|-----|---------------------------------------------|-------------------------------------------------|--------------------------------------------------------|------------------------|----------------------------------------------------|--|--|
| ID                                      | P/F | Description                                 | Action                                          | Expected Result                                        | <b>Observed Result</b> | Comments                                           |  |  |
| 54.0                                    | F   | Completion Display                          | N/A                                             | Displays status of<br>completion of that<br>assignment | N/A                    | Not Live: is not<br>generated from the<br>database |  |  |
| 54.1                                    | F   | Question Link:<br>Incomplete/Not<br>started | User clicks on a link<br>to a specific question | Redirect to answer question page                       | N/A                    | Not Live: is not<br>generated from the<br>database |  |  |
| 54.2                                    | F   | Question Link:<br>Complete                  | User clicks on a link<br>to a specific question | Redirect to view question                              | N/A                    | Not Live: is not<br>generated from the<br>database |  |  |

| 55. Course Coordinator View Specific Assignment |     |                                             |                                                 |                                                        |                        |                                                    |  |
|-------------------------------------------------|-----|---------------------------------------------|-------------------------------------------------|--------------------------------------------------------|------------------------|----------------------------------------------------|--|
| ID                                              | P/F | Description                                 | Action                                          | Expected Result                                        | <b>Observed Result</b> | Comments                                           |  |
| 55.0                                            | F   | Completion Display                          | N/A                                             | Displays status of<br>completion of that<br>assignment | N/A                    | Not Live: is not<br>generated from the<br>database |  |
| 55.1                                            | F   | Question Link:<br>Incomplete/Not<br>started | User clicks on a link<br>to a specific question | Redirect to answer question page                       | N/A                    | Not Live: is not<br>generated from the<br>database |  |
| 55.2                                            | F   | Question Link:<br>Complete                  | User clicks on a link<br>to a specific question | Redirect to view question                              | N/A                    | Not Live: is not<br>generated from the<br>database |  |

| 56. Administrator View Specific Assignment |     |                                             |                                                 |                                                        |                        |                                                    |  |
|--------------------------------------------|-----|---------------------------------------------|-------------------------------------------------|--------------------------------------------------------|------------------------|----------------------------------------------------|--|
| ID                                         | P/F | Description                                 | Action                                          | Expected Result                                        | <b>Observed Result</b> | Comments                                           |  |
| 56.0                                       | F   | Completion Display                          | N/A                                             | Displays status of<br>completion of that<br>assignment | n/a                    | Not Live: is not<br>generated from the<br>database |  |
| 56.1                                       | F   | Question Link:<br>Incomplete/Not<br>started | User clicks on a link<br>to a specific question | Redirect to answer<br>question page                    | N/A                    | Not Live: is not<br>generated from the<br>database |  |
| 56.2                                       | F   | Question Link:<br>Complete                  | User clicks on a link<br>to a specific question | Redirect to view question                              | N/A                    | Not Live: is not<br>generated from the<br>database |  |

| 57. Administrator Control Panel |     |                                        |                                                                                            |                                          |                 |                     |  |
|---------------------------------|-----|----------------------------------------|--------------------------------------------------------------------------------------------|------------------------------------------|-----------------|---------------------|--|
| ID                              | P/F | Description                            | Action                                                                                     | Expected Result                          | Observed Result | Comments            |  |
| 57.0                            | Р   | Deactivate User                        | Clicks "deactivate"<br>for specific user                                                   | User is no longer able to access JavaNet | N/A             | No button available |  |
| 57.1                            | Р   | Create Account<br>Student – Invalid    | Click "create<br>account" to create a<br>student with one or<br>more blank fields          | Notification                             | Expected        |                     |  |
| 57.2                            | Р   | Create Account<br>Student – Invalid    | Click "create<br>account" to create a<br>student with invalid<br>character<br>combinations | Notification                             | Expected        |                     |  |
| 57.3                            | Р   | Create Account:<br>Student             | Clicks "create<br>account" for a<br>student                                                | Creates a new account in the users table | Expected        |                     |  |
| 57.4                            | Р   | Create Account<br>Instructor – Invalid | Click "create<br>account" to create a<br>student with one or<br>more blank fields          | Notification                             | Expected        |                     |  |
| 57.5                            | Р   | Create Account<br>Instructor – Invalid | Click "create<br>account" to create a<br>student with invalid<br>character<br>combinations | Notification                             | Expected        |                     |  |
| 57.6                            | Р   | Create Account:<br>Instructor          | Clicks "create<br>account" for an<br>instructor                                            | Creates a new account in the users table | Expected        |                     |  |

| 57. Administrator Control Panel Con't |     |                                                   |                                                                                            |                                                     |                 |          |  |
|---------------------------------------|-----|---------------------------------------------------|--------------------------------------------------------------------------------------------|-----------------------------------------------------|-----------------|----------|--|
| ID                                    | P/F | Description                                       | Action                                                                                     | Expected Result                                     | Observed Result | Comments |  |
| 57.7                                  | Р   | Create Account<br>Course Coordinator<br>– Invalid | Click "create<br>account" to create a<br>student with one or<br>more blank fields          | Notification                                        | Expected        |          |  |
| 57.8                                  | Р   | Create Account<br>Course Coordinator<br>– Invalid | Click "create<br>account" to create a<br>student with invalid<br>character<br>combinations | Notification                                        | Expected        |          |  |
| 57.9                                  | Р   | Create Account:<br>Course Coordinator             | Clicks "create<br>account" for a course<br>coordinator                                     | Creates a new account in the users table            | Expected        |          |  |
| 57.10                                 | Р   | Add a Course                                      | Clicks "add a course"                                                                      | Creates a new course in the courses table           | Expected        |          |  |
| 57.11                                 | Р   | Course Selection<br>code                          | Clicks "change<br>code" with text in<br>code box                                           | Updates the course's code in the courses table      | Expected        |          |  |
| 57.12                                 | Р   | Edit account info: a<br>user's First name         | Click "update<br>account" with new<br>first name in text box                               | Updates the user's first<br>name in the users table | Expected        |          |  |
| 57.13                                 | Р   | Edit account info: a<br>user's Last name          | Click "update<br>account" with new<br>last name in text box                                | Updates the user's last<br>name in the users table  | Expected        |          |  |
| 57. Administrator Control Panel Con't |     |                                                          |                                                                           |                                                               |                 |          |  |
|---------------------------------------|-----|----------------------------------------------------------|---------------------------------------------------------------------------|---------------------------------------------------------------|-----------------|----------|--|
| ID                                    | P/F | Description                                              | Action                                                                    | Expected Result                                               | Observed Result | Comments |  |
| 57.14                                 | Р   | Edit account info: a<br>user's Username                  | Click "update<br>account" with new<br>username in text box                | Updates the user's<br>username in the users<br>table          | Expected        |          |  |
| 57.15                                 | Р   | Edit account info: a<br>user's User type                 | Click "update<br>account" with new<br>user type in text box               | Updates the user's user<br>type in the users table            | Expected        |          |  |
| 57.16                                 | Р   | Edit account info: a<br>user's password                  | Click "update<br>account" with new<br>user password in text<br>box        | Updates the user's<br>password in the users<br>table          | Expected        |          |  |
| 57.17                                 | Р   | Edit account info: a<br>user's security<br>question      | Click "update<br>account" with new<br>security question                   | Updates the user's<br>security question in the<br>users table | Expected        |          |  |
| 57.18                                 | Р   | Edit account info: a<br>user's security<br>answer        | Click "update<br>account" with new<br>security answer in<br>text box      | Updates the user's<br>security answer in the<br>users table   | Expected        |          |  |
| 57.19                                 | Р   | Edit account info: a<br>user's enrollment in<br>a course | Click "enroll in"<br>with user selected<br>and course code in<br>text box | Updates the user's<br>enrollment in the<br>enrollment table   | Expected        |          |  |

| 57. Administrator Control Panel Con't |     |                                                    |                                                                                                    |                                                                                               |                        |                                                    |  |
|---------------------------------------|-----|----------------------------------------------------|----------------------------------------------------------------------------------------------------|-----------------------------------------------------------------------------------------------|------------------------|----------------------------------------------------|--|
| ID                                    | P/F | Description                                        | Action                                                                                                    | Expected Result                                                                               | <b>Observed Result</b> | Comments                                           |  |
| 57.20                                 | F   | Edit account info:<br>remove user from a<br>course | Click "remove" with<br>user selected and<br>course code in text<br>box                                              | Removes the user's<br>enrollment in the<br>enrollment table                                   | N/A                    | No link available                                  |  |
| 57.21                                 | Р   | Show Entries                                       | Change number in<br>drop down menu to<br>show a different<br>number of entries                                      | Page updates to show the specified number of entries                                          | Expected               |                                                    |  |
| 57.22                                 | F   | Pagination                                         | Change number in<br>drop down menu to<br>show a number of<br>entries that is too<br>large to display on<br>the page | Numbers shown as links<br>display and when clicked<br>update the page to show<br>more entries | N/A                    | Code is present but<br>does not display on<br>page |  |
| 57.23                                 | Р   | Search                                             | Enter text into search box                                                                                          | Entries which reflect the search criterion display                                            | Expected               |                                                    |  |

| 58. Registration Confirmation |     |                   |                                                    |                                     |                        |          |  |
|-------------------------------|-----|-------------------|----------------------------------------------------|-------------------------------------|------------------------|----------|--|
| ID                            | P/F | Description       | Action                                             | Expected Result                     | <b>Observed Result</b> | Comments |  |
| 58.0                          | Р   | JavaNet Home Link | User clicks on<br>"Return to JavaNet<br>Home" Link | Redirect to JavaNet<br>Welcome page | Expected               |          |  |
| 58.1                          | Р   | User Creation     | N/A                                                | User has been created               | Expected               |          |  |

| 59. Log out Good bye |     |                   |                                                    |                                     |                 |          |  |
|----------------------|-----|-------------------|----------------------------------------------------|-------------------------------------|-----------------|----------|--|
| ID                   | P/F | Description       | Action                                             | Expected Result                     | Observed Result | Comments |  |
| 59.0                 | Р   | JavaNet Home Link | User clicks on<br>"Return to JavaNet<br>Home" Link | Redirect to JavaNet<br>Welcome page | Expected        |          |  |
| 59.1                 | Р   | Session           | N/A                                                | Session has been<br>destroyed       | Expected        |          |  |